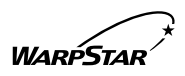

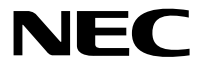

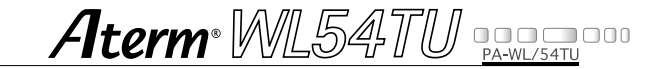

# ご使用になる前に 💵

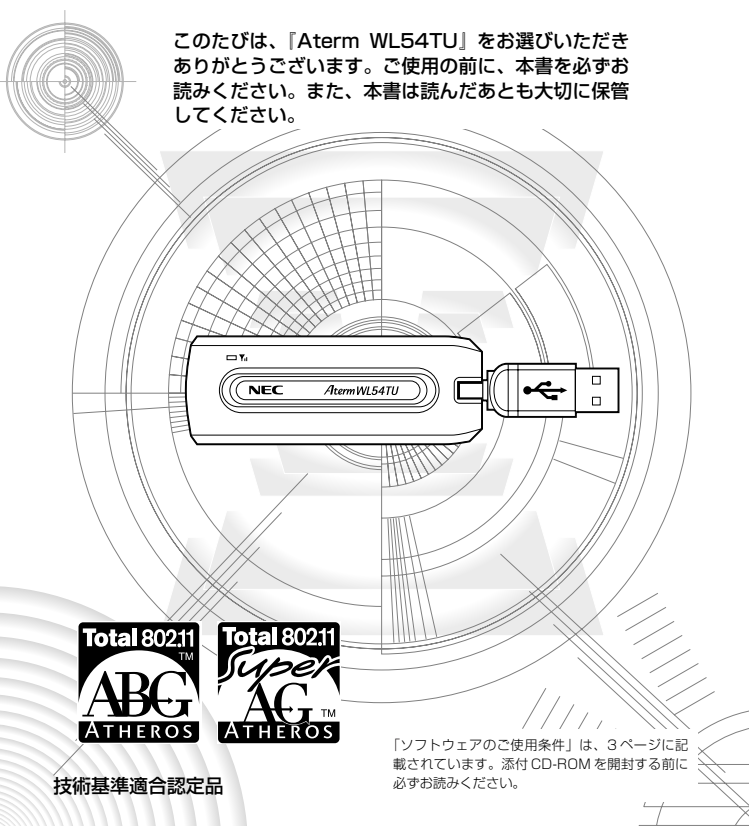

# 目次

| 目) | 欠                                                                           |
|----|-----------------------------------------------------------------------------|
| צי | フトウェアのご使用条件 ・・・・・・・・・・・・・・・・・・・・・・・・・・・・・・・・・・・・                            |
| 安  | 全に正しくお使いいただくために ・・・・・・                                                      |
| 1  | ご使用にあたって ・・・・・14                                                            |
| 2  | セットを確認する ・・・・・16                                                            |
| З  | 各部の名前とはたらき ・・・・・17                                                          |
| 4  | WL54TU を無線 LAN 端末(子機)として使用する ・・・・・・18                                       |
| 5  | 無線 LAN アクセスポイント(親機)に接続するための<br>無線設定を行う ・・・・・・・・・・・・・・・・・・・・・・・・・・・・・・・・・・・・ |
| 6  | トラブルシューティング ・・・・・51                                                         |
| 7  | 製品仕様 ・・・・・57                                                                |

- Aterm®、WARPSTAR®は、日本電気株式会社の登録商標です。
- らくらく無線スタート™は、NECアクセステクニカ株式会社の商標です。
- Windows<sup>®</sup>は、米国 Microsoft Corporationの米国およびその他の国における登録商標です。
- Windows® XPは、Microsoft® Windows® XP Home Edition operating system および Microsoft® Windows® XP Professional operating systemの略です。
- •Windows® 2000 Professional は、Microsoft® Windows® 2000 Professional operating system の略です。
- Windows® Meは、Microsoft® Windows® Millennium Edition operating system の略です。
- Netscape<sup>®</sup>は、米国Netscape Communications Corporationの登録商標です。
- Mac、Macintoshは、米国その他の国で登録された米国アップルコンピュータ社の登録商標です。
- Acrobat® Readerは、Adobe System Incorporated (アドビシステムズ社)の米国 およびその他の国における登録商標または商標です。
- Atheros™、ABG、Super AG および Total 802.11 のロゴは Atheros Communications, Inc.の商標であり、NECアクセステクニカ株式会社は同社の許可に基 づき、同社のために当該商標を使用しています。
- その他の各会社名および各製品名は、各社の商標または登録商標です。
- © NEC Corporation 2005
- © NEC AccessTechnica, Ltd. 2005

日本電気株式会社、NECアクセステクニカ株式会社の許可なくソフトウェア、および 取扱説明書の全部または一部を複製・改版、および複製物を配布することはできません。

# ソフトウェアのご使用条件

### お客様へのお願い

#### 添付の CD-ROM を開封される前に必ずお読みください。

このたびは、弊社 Aterm シリーズをお求めいただきありがとうございます。 本商品に添付の CD-ROM には、弊社が提供する各種ユーティリティやドライ パソフトウェアが含まれています。弊社が提供するソフトウェアのお客様によ るご使用およびお客様へのアフターサービスについては、下記の「NEC・N ECアクセステクニカが提供するソフトウェアのご使用条件」にご同意いただ く必要がございます。

添付の CD-ROM を開封された場合は、ご同意をいただけたものと致します。

### NEC・NECアクセステクニカが提供するソフトウェアのご使用条件

日本電気株式会社・NECアクセステクニカ株式会社(以下「弊社」とします。)は、本 使用条件とともに提供するソフトウェア製品(以下「許諾ブログラム」とします。)を日 本国内で使用する権利を、下記条項に基づきお客様に許諾し、お客様も下記条項にご同 意いただくものとします。なお、お客様が期待された効果を得るための許諾プログラム の選択、許諾プログラムの導入、使用および使用効果につきましては、お客様の責任と させていただきます。

- 1. 期間
  - (1) 本ソフトウェアの使用条件は、お客様が添付 CD-ROM を開封されたときに発効 します。
  - (2) お客様は1ヶ月以上事前に、弊社宛に書面により通知することにより、いつでも本 使用条件により許諾される許諾プログラムの使用権を終了させることができます。
  - (3)弊社は、お客様が本使用条件のいずれかの条項に違反されたときは、いつでも許 諾プログラムの使用権を終了させることができるものとします。
  - (4)許諾ブログラムの使用権は、上記(2)または(3)により終了するまで有効に 存続します。
  - (5)許諾ブログラムの使用権が終了した場合には、本使用条件に基づくお客様のその他の の権利も同時に終了するものとします。お客様は、許諾ブログラムの使用権の終了 後、直ちに許諾ブログラムおよびそのすべての複製物を破棄するものとします。
- 2. 使用権
  - (1) お客様は、許諾プログラムを一時に1台のコンピュータにおいてのみインストールし、使用することができます。ただし、複数のコンピュータ接続ボートを持つ Atermシリーズに同数のコンピュータを一時に接続しご使用になるお客様は、 その接続ボート数までを限度としてコンピュータにインストールし、使用するこ とができます。
  - (2) お客様は、前項に定める条件に従い、日本国内においてのみ許諾プログラムを使 用することができます。
- 3. 許諾プログラムの複製、改変、および結合
  - お客様は、滅失、毀損等に備える目的でのみ、許諾プログラムを一部に限り複製 することができます。

- (2) お客様は、許諾プログラムのすべての複製物に許諾プログラムに付されている著 作権表示およびその他の権利表示を付するものとします。
- (3)本使用条件は、許諾プログラムに関する無体財産権をお客様に移転するものでは ありません。
- 4. 許諾プログラムの移転等
  - (1) お客様は、賃貸借、リースその他いかなる方法によっても許諾プログラムの使用 を第三者に許諾してはなりません。ただし、第三者が本使用条件に従うこと、な らびにお客様が保有するAtermシリーズ、許諾プログラムおよびその他関連資 料をすべて引き渡すことを条件に、お客様は、許諾プログラムの使用権を当該第 三者に移転することができます。
  - (2) お客様は、本使用条件で明示されている場合を除き許諾プログラムの使用、複製、 改変、結合またはその他の処分をすることはできません。
- 5. 逆コンパイル等
  - お客様は、許諾プログラムをリバースエンジニアリング、逆コンパイルまたは逆 アセンブルすることはできません。
- 6. 保証の制限
  - (1)弊社は、許諾プログラムに関していかなる保証も行いません。許諾プログラムに 関し発生する問題は、お客様の責任および費用負担をもって処理されるものとし ます。
  - (2)前項の規定に関わらず、お客様による本商品のご購入の日から1年以内に弊社が 許諾プログラムの誤り(バグ)を修正したときは、弊社は、かかる誤りを修正し たプログラムもしくは修正のためのプログラム(以下「修正プログラム」といい ます。)または、かかる修正に関する情報をお客様に提供するものとします。た だし、当該修正プログラムまたは情報をアフターサービスとして提供する決定を 弊社がその裁量により行った場合に限ります。お客様に提供された修正プログラ ムは許諾プログラムと見なします。弊社では、弊社がその裁量により提供を決定 した機能拡張のためのプログラムを提供する場合があります。このプログラムも 許諾プログラムと見なします。
  - (3)許諾プログラムの記録媒体に物理的欠陥(ただし、許諾プログラムの使用に支障をきたすものに限ります。)があった場合において、お客様が許諾プログラムをお受け取りになった日から14日以内にかかる日付を記した領収書(もしくはその写し)を添えて、お求めになった取扱店に許諾プログラムを返却されたときには弊社は当該記憶媒体を無償で交換するものとし(ただし、弊社が当該欠陥を自己の責によるものと認めた場合に限ります。)これをもって記録媒体に関する唯一の保証とします。
- 7. 責任の制限
  - (1)弊社はいかなる場合もお客様の逸失利益、特別な事情から生じた損害(損害発生につき弊社が予見し、また予見し得た場合を含みます。)および第三者からお客様に対してなされた損害賠償請求に基づく損害について一切責任を負いません。また弊社が損害賠償責任を負う場合には、弊社の損害賠償責任はその法律上の構成の如何を問わずお客様が実際にお支払いになったAtermシリーズの代金額をもってその上限とします。
- 8. その他
  - お客様は、いかなる方法によっても許諾プログラムおよびその複製物を日本国から輸出してはなりません。
  - (2)本契約に関わる紛争は、東京地方裁判所を第一審の専属的合意管轄裁判所として 解決するものとします。

### 本商品に添付の CD-ROM について

#### 添付の CD-ROM には下記内容のソフトウェアやファイルが収録されています。ご使用 の際には、表示される「メニュー画面」をよくお読みください。

- 無線 USB スティック、無線 LAN カードの無線 LAN のセキュリティ設定や状態表示を行う「サテライトマネージャ」(Windows®版)
- ② WL54TE (ETHERNET ボックス)の無線LANのセキュリティ設定を行う「Ethernet ボックスマネージャ」(Windows<sup>®</sup>版)
- 3) 無線 USB スティック、無線 LAN カード用のドライバー式(Windows®版)
   ※ WL54TU(無線 USB スティック)は Windows® Me ではご使用になれません。

### CD-ROM の使い方

1 パソコンを起動し、添付の CD-ROM(ユーティリティ集)を CD-ROM ドライブにセットする

2 表示される画面に従ってクリックする

#### (使用上のご注意)

#### Windows® XP/2000 Professional/Me でご使用の方

- 「メニュー画面」が自動起動しない場合には、以下の操作を行います。
   ① Windows®の「スタート」をクリックし、「ファイル名を指定して実行」を選択する
   ②名前の欄に、CD-ROMドライブ名と¥menu.exeと入力し、[OK]をクリックする (例:CD-ROMドライブ名がQの場合、Q:¥menu.exe)
   また、パソコンにより異なりますが、画面を自動起動しないようにするには、「SHIFT」
- キーを押しながら CD-ROM をセットします。 ・ CD-ROM をパソコンから取り出す時には、「メニュー画面」を閉じた後に行ってください。
- Windows® XP/2000 Professional でサテライトマネージャ、Ethernet ボックスマ ネージャのインストール、ドライバのアンインストールを実行する場合は、 Administrator (権限のあるアカウント)でログオンしてください。

| C | D-ROM の動作環境                                                                                                    |
|---|----------------------------------------------------------------------------------------------------|
| • | Windows® 動作環境<br>Windows® XP/2000 Professional/Me が正しく動作し、CD-ROM ドライ<br>ブが使用できること。<br>推奨環境                             |
|   | ハードディスクの空き容量: 30MB 以上を推奨<br>Windows® の推奨環境以上のパーソナルコンピュータ<br>メモリ 32MB 以上<br>800 × 600High-Color 以上表示可能なビデオカードを備えたカラーモニタ |

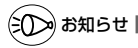

●表示画面

- ・サイズ : 800 × 600 ピクセル以上
- ・色 : High-Color (24ビット)以上

上記以外の設定でも表示はできますが、画像にモアレ模様や色ずれが発生する場合があります。

- ●「メニュー画面」と「らくらく無線スタート」「サテライトマネージャ」の画面がお互いの画面の背面に隠れて消えてしまった場合には、次の操作で画面を切り替えることができます。
  - · Windows ◎ : Alt キーを押しながら、Tab キーを押す

安全に正しくお使いいただくために

### 安全に正しくお使いいただくための表示について

本書には、あなたや他の人々への危害や財産への損害を未然に防ぎ、 本商品を安全に正しくお使いいただくために守っていただきたい事 項を示しています。その表示と図記号の意味は次のようになってい ます。

- 注意: 人が傷害を負う可能性が想定される内容、および物的損害のみの発生が想定される内容を示しています。
- お願い :本商品の本来の性能を発揮できなかったり、機能停止をまねく内容を示しています。

### ▲ 警告

#### こんなときには

- 万一、煙が出ている、へんな臭いがするなどの異常状態のまま使用すると、火災、感電の原因となります。すぐにパソコンの電源を切り、接続コード類や本体の接続を取り外し、煙が出なくなるのを確認してから、別紙に示す修理受け付け先にご連絡ください。お客様による修理は危険ですから絶対におやめください。
- ●本商品を水や海水につけたり、ぬらさないでください。万一、内部に水などが入った場合は、すぐにパソコンの電源を切り、接続コード類や本体の接続を取り外し、別紙に示す修理受け付け先にご連絡ください。そのまま使用すると漏電して、火災、感電、故障の原因となります。
- ●本商品の内部に金属類や燃えやすいものなどの異物を差し込んだり、落としたりしないでください。万一、異物が入った場合は、すぐにパソコンの電源を切り、接続コード類や本体の接続を取り外し、別紙に示す修理受け付け先にご連絡ください。そのまま使用すると、火災、感電、故障の原因となります。特にお子さまのいるご家庭ではご注意ください。
- 万一、落としたり破損した場合は、すぐにパソコンの電源を切り、接続 コード類や本体の接続を取り外し、別紙に示す修理受け付け先にご連絡 ください。そのまま使用すると、火災、感電の原因となることがありま す。

禁止事項

- ●本商品は家庭用のOA機器として設計されております。人命に直接関わる医療機器や、極めて高い信頼性を要求されるシステム(幹線通信機器や電算機システムなど)では使用しないでください。 社会的に大きな混乱が発生するおそれがあります。
- ●本商品を分解・改造しないでください。火災、感電、故障の原因となります。
- ぬれた手で本商品を操作したり、接続したりしないでください。感電の 原因となります。

### ∕҈ 警告

#### その他の注意事項

- 航空機内や病院内などの無線機器の使用を禁止された区域では、本商品の接続を取り外してください。電子機器や医療機器に影響を与え、事故の原因となります。
- 植込み型心臓ペースメーカを装着されている方は、本商品をペースメーカ 装着部から22cm以上離して使用してください。 電波により影響を受ける恐れがあります。
- ●本商品のそばに花びん、植木鉢、コップ、化粧品、薬品や水の入った容器、または小さな金属類を置かないでください。こぼれたり中に入った場合、火災、感電、故障の原因となることがあります。
- ●本商品を医療機器や高い安全性が要求される用途では使用しないでください。人が死亡または重傷を負う可能性があり、社会的に大きな混乱が発生するおそれがあります。
- ふろ場や加湿器のそばなど、湿度の高いところでは設置および使用しないでください。火災、感電、故障の原因となることがあります。

### ▲注意

#### 設置場所

- 直射日光の当たるところや、ストーブ、ヒータなどの発熱器のそばなど 温度の高いところに置かないでください。内部の温度が上がり、火災の 原因となることがあります。
- 調理台のそばなど油飛びや湯気が当たるような場所、ほこりの多い場所 に置かないでください。火災、感電、故障の原因となることがあります。
- ぐらついた台の上や傾いた所など、不安定な場所に置かないでください。 また、本商品の上に重い物を置かないでください。バランスがくずれて 倒れたり、落下してけがの原因となることがあります。
- 温度変化の激しい場所(クーラーや暖房機のそばなど)に置かないでください。本商品の内部に結露が発生し、火災、感電、故障の原因となります。

#### 禁止事項

- ●本商品に乗らないでください。特に、小さなお子さまのいるご家庭では ご注意ください。壊れてけがの原因となることがあります。
- 雷が鳴りだしたら、接続コード類に触れたり周辺機器の接続をしたりしないでください。落雷による感電の原因となります。
- 取扱説明書に従って接続してください。 間違えると接続機器や回線設備が故障することがあります。

### (11) お願い

#### 設置場所

- ●本商品を安全に正しくお使いいただくために、次のような所への設置は 避けてください。
  - ・振動が多い場所
  - ・気化した薬品が充満した場所や、薬品に触れる場所
  - ラジオやテレビなどのすぐそばや、強い磁界を発生する装置が近くに ある場合
  - ・高周波雑音を発生する高周波ミシン、電気溶接機などが近くにある場所
- 電気製品・AV・OA機器などの磁気を帯びているところや電磁波が発生しているところに置かないでください(電子レンジ、スピーカ、テレビ、ラジオ、蛍光灯、電気こたつ、インバータエアコン、電磁調理器など)。
  - テレビ、ラジオなどに近いと受信障害の原因となったり、テレビ画面 が乱れることがあります。
- ●本商品をコードレス電話機やテレビ、ラジオなどをお使いになっている 近くで使用すると影響を与える場合があります。
- 無線LAN アクセスボイント(親機)と無線LAN 端末(子機)の距離が 近すぎるとデータ通信でエラーが発生する場合があります。1m以上離し てお使いください。
- ●本商品とコードレス電話機や電子レンジなどの電波を放射する装置との距離が近すぎると通信速度が低下したり、データ通信が切れる場合があります。またコードレス電話機の通話にノイズが入ったり、発信・着信が正しく動作しない場合があります。このような場合は、お互いを数メートル以上難してお使いください。

## 

日ごろのお手入れ

● ペンジン、シンナー、アルコールなどでふかないでください。本商品の 変色や変形の原因となることがあります。汚れがひどいときは、薄い中 性洗剤をつけた布をよくしぼって汚れをふき取り、柔らかい布でからぶ きしてください。

無線LANに関する注意

- 最大 54Mbps (規格値)や最大 11Mbps (規格値)は、IEEE802.11 の無線 LAN 規格で定められたデータ転送クロックの最大値であり、実際のデータ転送速度(実効値)ではありません。
- 無線LANの伝送距離や伝送速度は壁や家具・什器などの周辺環境により大きく変動します。
- IEEE802.11aの通信モードは、屋外での使用は電波法により禁止されています。

その他注意事項

● 通信中にパソコンの電源が切れたり、本商品を取り外したりすると通信 ができなくなったり、データが壊れたりします。重要なデータは元デー タと照合してください。

### <sup>\*</sup>無線 LAN 製品ご使用におけるセキュリティに関するご注意

無線 LAN では、LAN ケーブルを使用する代わりに、電波を利用してパソコン等と無線 アクセスポイント間で情報のやり取りを行うため、電波の届く範囲であれば自由に LAN 接続が可能であるという利点があります。

その反面、電波はある範囲内であれば障害物(壁等)を越えてすべての場所に届くため、 セキュリティに関する設定を行っていない場合、以下のような問題が発生する可能性が あります。

●通信内容を盗み見られる

悪意ある第三者が、電波を故意に傍受し、ID やパスワードまたはクレジットカード番 号等の個人情報、メールの内容等の通信内容を盗み見られる可能性があります。

●不正に侵入される

悪意ある第三者が、無断で個人や会社内のネットワークへアクセスし、個人情報や機 密情報を取り出す(情報漏洩)特定の人物になりすまして通信し、不正な情報を流す (なりすまし)傍受した通信内容を書き換えて発信する(改ざん)コンピュータウィ ルス等を流しデータやシステムを破壊する(破壊)等の行為をされてしまう可能性が あります。

本来、無線LANカードや無線アクセスボイントは、これらの問題に対応するため のセキュリティの仕組みを持っていますので、無線LAN製品のセキュリティに関す る設定を行って製品を使用することで、その問題が発生する可能性は少なくなります。

セキュリティの設定を行わないで使用した場合の問題を十分理解したうえで、お客 様自身の判断と責任においてセキュリティに関する設定を行い、製品を使用すること をお勧めします。

セキュリティ対策をほどこさず、あるいは、無線LANの仕様上やむをえない事情 によりセキュリティの問題が発生してしまった場合、当社は、これによって生じた損 害に対する責任はいっさい負いかねますのであらかじめご了承ください。 ご使用にあたって

1

[Aterm WL54TU] は、IEEE802.11a、IEEE802.11b、IEEE802.11gに対応し た無線 USB スティックです。Aterm WL54TUは、無線LAN 端末(子機)として IEEE802.11a、IEEE802.11b、IEEE802.11gに対応している無線LAN アクセス ポイント(親機)に、離れたところからワイヤレスで通信できます。

- WL54TU を利用できるのは通信相手のワイヤレス機器が、IEEE802.11a、 IEEE802.11b、IEEE802.11gに対応している場合です。対応していない機器との通信はできません。
- 対応 OS は Windows<sup>®</sup> XP/2000 Professional(日本語版)のみです。

ご使用方法にあわせて次のように参照してください。

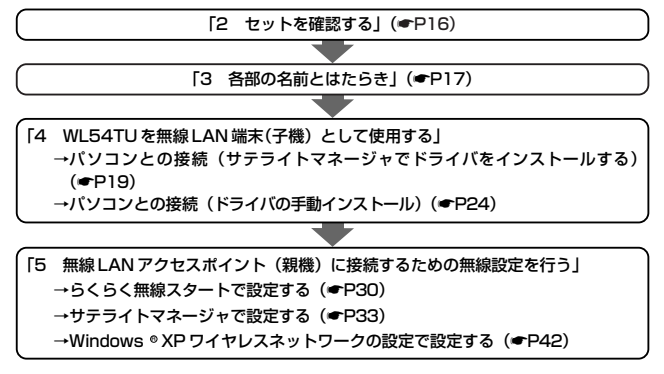

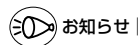

●IEEE802.11aの通信とIEEE802.11g+IEEE802.11b通信は、切り替えて使用します。 混在しての使用はできません。

#### ■ワイヤレス機器の使用上の注意

● IEEE802.11a通信利用時は5.2GHz 帯域の電波を使用しており、屋外での使用は電波法によ り禁じられています。

2.4GHz 帯使用の IEEE802.11b、 IEEE802.11g および Bluetooth 機器との通信はできません。

- IEEE802.11b、IEEE802.11g通信利用時は、2.4GH2帯域の電波を使用しており、この周波数帯では、電子レンジ等の産業・科学・医療機器のほか、他の同種無線局、工場の製造ライン等で使用される免許を要する移動体識別用構内無線局、免許を要しない特定小電力無線局、アマチュア無線局等(以下「他の無線局」と略す)が運用されています。
- ■IEEE802.11b、IEEE802.11g通信利用時は、2.4GH2全帯域を使用する無線設備であり、移動 体識別接置の帯域が回避可能です。変調方式として DS-SS 方式および、OF-DM 方式を採用して おり、与干渉距離は 40m です。

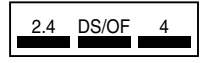

2.4 :2.4GHz 帯を使用する無線設備を示す

DS/OF:DS-SS 方式および OF-DM 方式を示す
 4 :想定される干渉距離が 40m 以下であることを示す

■:全帯域を使用し、かつ移動体識別装置の帯域を回避可 能であることを意味する

(1) 本商品を使用する前に、近くで「他の無線局」が運用されていないことを確認してください。

- (2) 万一、本商品と「他の無線局」との間に電波干渉が発生した場合は、速やかに本商品の使用 チャネルを変更するか、使用場所を変えるか、または機器の運用を停止(電波の発射を停止) してください。
- (3)その他、電波干渉の事例が発生し、お困りのことが起きた場合には、別紙に示すお問い合わせ 先にお問い合わせください。

# セットを確認する

設置を始める前に、構成品がすべてそろっていることを確認してください。不足してい るものがある場合は、別途添付のお問い合わせ先にご連絡ください。

### ●構成品

2

UWL54TU

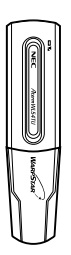

□ご使用になる前に(本書)

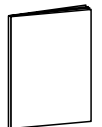

□ CD-ROM (ユーティリティ集)

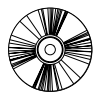

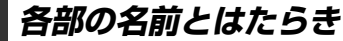

### WL54TU

3

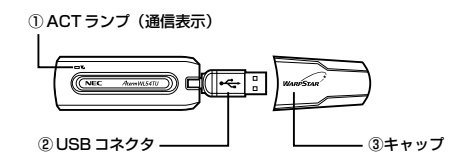

#### ① ACT ランプ

通信可能状態および、データ通信中に青色で点滅します。

② USB コネクタ

パソコンのUSB ポートに差し込み接続します。

③キャップ

使用するときは、キャップを外してください。

- ●WL54TU(無線USBスティック)を同じパソコンに複数同時に使用することはできません。また、他のネットワークデバイス(Ethernet ポートデバイスなど)とも同時に使用することはできませんので、1台のパソコンに対して使用するネットワークデバイスは1つだけにしてください。
- ●IEEE802.11aの通信とIEEE802.11g+IEEE802.11bは、切り替えて使用します。混 在しての使用はできません。

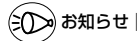

●USB コネクタは、下図のように折り曲げたり、回転して使用できます。

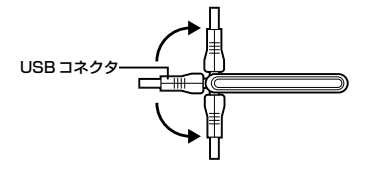

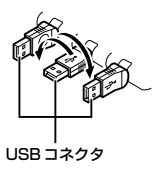

# WL54TU を無線 LAN 端末(子機) として使用する

ここでは、WL54TUを無線LAN端末(子機)として使用するための接続設定を次の 手順で説明しています。ご利用の環境にあわせて設定してください。 ①パソコンとの接続(ドライバのインストール)

- ・サテライトマネージャでインストールする場合(●P19)
- ・ドライバの手動インストール (●P24)

2設定する

4

- ・らくらく無線スタートで設定する(●P30)
- ・サテライトマネージャで設定する

(Windows® XP/2000 Professional の場合) (●P33) ・ワイヤレスネットワークの設定 (Windows® XP の場合) (●P42)

※無線LANアクセスボイント(親機)によって「らくらく無線スタート」でも設定する ことができます。ご利用の無線LANアクセスボイント(親機)が「らくらく無線ス タート」に対応しているかどうかは、無線LANアクセスボイント(親機)に添付の 「つなざかたガイド」等を参照してください。

WL54TUを無線LAN端末(子機)として ご利用になれるOSは、Windows® XP/2000 Professionalのみです。 Macintoshではご利用になれません。 WL54TU(無線USBスティック)は、 USBボート(USB2.0推奨)を装備して いるパソコンに取り付けることができます。

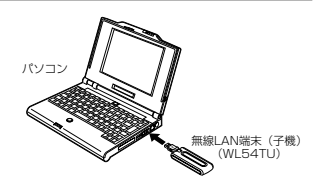

●USB1.1 の環境では十分なデータ転送速度が得られないため、USB2.0 でのご使用をお勧めします。

動作確認パソコンは AtermStation(http://121ware.com/aterm/)をご覧ください。 WL54TU の USB ハブとの接続は保証の限りではありません。

- ●WL54TUはパソコンからの給電のみで動作しますが、パソコンによっては、サスペンド 機能等により給電が停止した場合、通信を行う前にWL54TUを挿し直す必要がある場合 があります。あらかじめサスペンド機能を無効にしてご使用いただくことをお勧めします。
- ●ETHERNETインタフェースを搭載したパソコンの場合、LAN カードおよびLAN ボード機 能を停止させないとWL54TUのドライバが正しくインストールできない場合があります。 LAN カードおよびLAN ボード機能を停止させてから、ドライバのインストールを行ってく ださい。
- ●無線LAN内蔵パソコンにWL54TU(無線USBスティック)を装着して使う場合は、必ず内蔵無線LANの[デバイスマネージャ]の[ネットワークアダプタ]にある内蔵無線アダプタを[無効]に設定してからご使用ください。
- ●WL54TUと無線LANアクセスポイント(親機)との距離は、1m以上離してお使いください。無線LANアクセスポイント(親機)と近すぎると通信速度が低下する場合があります。
- ●隣り合う USB ポートの間隔により、複数のポートを同時に使用できない場合があります。 また、USB インタフェースに WL54TU(無線 USB スティック)を接続した場合、電力 不足となり、お使いいただけない場合があります。
- 18

### パソコンとの接続(サテライトマネージャで<u>ドライバをイン</u> ストールする)

### サテライトマネージャをインストールする

WL54TU を設定するためのユーティリティ「サテライトマネージャ」をパソコンにイ ンストールします。

- Windows® XP/2000 Professional を起動する
- Administrator(権限のあるアカウント)でログオンしてください。
- 添付の CD-ROM (ユーティリティ集)を CD-ROM ドライブにセットする 2

「メニュー画面」が表示されます。

「メニュー画面」が表示されないときは (●P5)

- [Aterm トリプルワイヤレス子機のドライバ及びユーティリティをイン 3 ストールして設定する]の「CLICK]をクリックする
- 「Aterm WARPSTAR ユーティリ 4 ティ] 画面で [次へ] をクリックする [Aterm WARPSTAB フーティリティ] 画 面が表示されない場合は(●P5)を参照 してください。
- [次へ] をクリックする 5

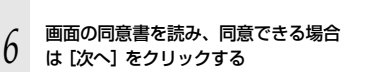

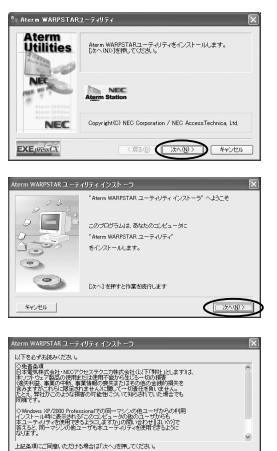

\*Y2/200 |

(次ページに続く)

< 戻る(日) (注へ)(名)

# 7

[無線カード/無線 USB スティッ ク]を選択し、無線 LAN アクセス ポイント(親機)の「らくらく無線 スタート」対応/非対応により\*[ら くらく無線スタートで無線 LAN 設 定を行う]のチェックを選択して、 [次へ]をクリックする

※無線LANアクセスポイント(親機)の 「らくらく無線スタート」の対応、学対応 については、無線LANアクセスポイント (親機)に添付されている「つなざかたガ イド」等で確認してください。

8 表示されたインストール先へ インストールする場合は、[次へ]を クリックする インストール先を変更する場合は、[参照]を クリックして変更してください。

9 次の画面が表示された場合は、[はい]をクリックする インストールが開始されます。

10 次の画面が表示された場合は、[は い]をクリックする

11 次の画面が表示された場合は、[は い]をクリックする

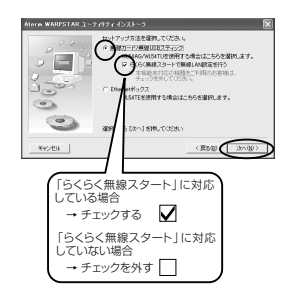

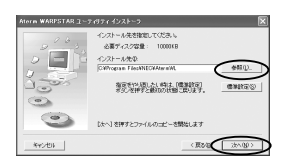

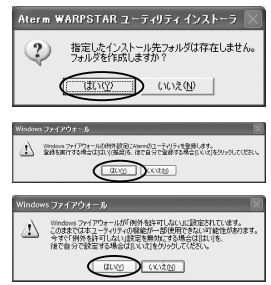

12 [READMEの表示] と [サテライトマ ネージャを常駐させる] にチェックが 入っている (▼) ことを確認し、[完 了] をクリックする サテライトマネージャがインストールされま した。

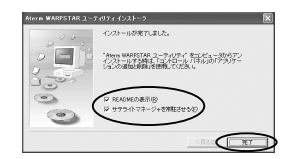

- 13 READMEをよく読み、[README] 画面を閉じる インストールが完了し、らくらく無線スタートまたはサテライトマネージャが起動し
- ます。
- 14 「メニュー画面」を閉じる

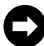

「ドライバをインストールする」(@P22) に進みます。

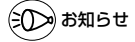

●サテライトマネージャ、またはらくらく無線スタートで設定を行った場合、Windows® XPの「ワイヤレスネットワークの設定」は無効に設定されます。 Windows® XPの「ワイヤレスネットワークの設定」で無線の設定を行いたい場合は、 「ワイヤレスネットワークの設定」を「有効」に設定する必要があります。(●P42)

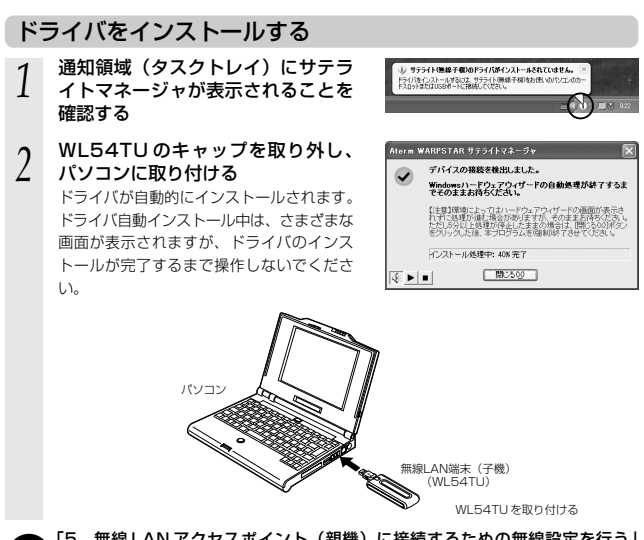

#### □ 「5 無線 LAN アクセスボイント(親機)に接続するための無線設定を行う」 (●P30)に進みます。

- ※「サテライトマネージャをインストールする」(●P20) 手順7での選択によっ て表示される画面が異なります。
- 無線 LAN アクセスポイント (親機) がらくらく無線スタートに対応している場合 →「らくらく無線スタートで設定する」(●P30)

無線LAN アクセスポイント(親機)がらくらく無線スタートに対応していない 場合

→「サテライトマネージャで設定する」(●P33)

●WL54TU (無線 USB スティック) とWL54AG などの無線 LAN カードを同時に使用す ることはできません。同時に接続してしまった場合は、両方をいったん取り外して接続し 直してください。それでも動作しない場合は、それぞれのドライバをアンインストールし てから接続し直してください。

### (!)ドライバをアンインストール(削除)するには‐

WL54TUのドライバを正常にインストールできなかった場合やパソコンを WL54TUのドライバをインストール前の状態に戻したい場合は、WL54TUのドラ イバをアンインストールします。

- ※Aterm WARPSTAR ユーティリティがインストールされている必要があります。 インストール方法については「サテライトマネージャをインストールする」 (●P19)を参照してください。
- ①[スタート] [すべてのプログラム] [Aterm WARPSTAR ユーティリティ]
   [ドライバのアンインストール] をクリックする

②画面の指示が出たら、タスクバーの[ハードウェアの安全な取り外し]アイコンを クリックして、"NEC AtermWL54TU (PA-WL/54TU) Wireless Network Adapter を安全に取り外します"をクリックする

③取り外し可能のメッセージが表示されたら [OK] (Windows<sup>®</sup> XP の場合は区) をクリックする

④ WL54TU を取り外す

⑤[OK] をクリックする

⑥アンインストールするドライバを選択し、〔実行〕をクリックする

- ⑦画面の指示に従ってアンインストールを行
  - 5

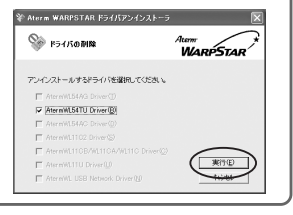

### 「パソコンとの接続(ドライバの手動インストール)

WL54TUのドライバを手動でインストールして設定を行う場合は、次の手順で設定を 行ってください。なお、ここでは Windows<sup>®</sup> XP を例に説明します。Windows<sup>®</sup> 2000 Professional ではドライバが収録されている CD-ROM のフォルダが異なりま すので手順8に注意してください。

- 1 Windows<sup>®</sup> XP を起動する
- 2 添付の CD-ROM (ユーティリティ集)をセットする
- しばらくすると「メニュー画面」が表示されるので、画面を閉じてから手順3に進み ます。また、「メニュー画面」が表示されない場合も、手順3に進みます。
- 3 パソコンに WL54TUを取り付ける
- 4 「新しいハードウェアの検索ウィザードの開始」画面で「ソフトウェア検索のため Windows Update に接続しますか?」の画面が表示された場合は、「いいえ、今回は接続しません」を選択し、「次へ」をクリックする
- 5 「新しいハードウェアの検索ウィザー ドの開始」画面が表示された場合に は、[一覧または特定の場所からイン ストールする(詳細)]を選択し、 [次へ]をクリックする
- 6 [次の場所で最適のドライバを検索す る] と [次の場所を含める] にチェッ クし、[参照] をクリックする

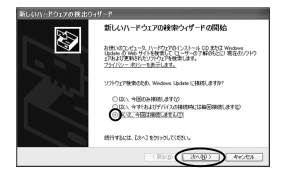

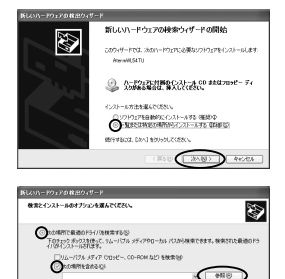

○秋田しないで、インストールダンドライバを選択するなか 一般からドライバを選択するには、このオブシムを選びます。選択されたドライバは、ア りたがいます。」

<再5回 3へ回う 4eSせん

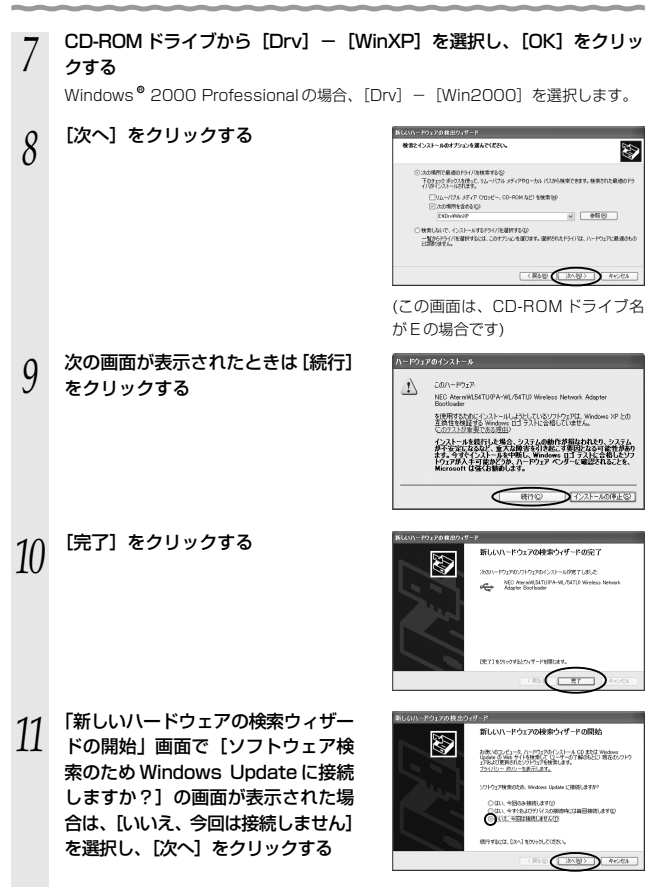

- 12 「新しいハードウェアの検索ウィザー ドの開始」画面が表示された場合に は、[一覧または特定の場所からイン ストールする(詳細)]を選択し、 [次へ]をクリックする
- 13 「次の場所で最適のドライバを検索する」と「次の場所を含める」にチェックし、参照先が手順7で選択した通りになっていることを確認する
- 14 <sup>[次へ] をクリックする</sup>

15 次の画面が表示されたときは[続行] をクリックする

16 インストールが完了したら、[完了] をクリックする

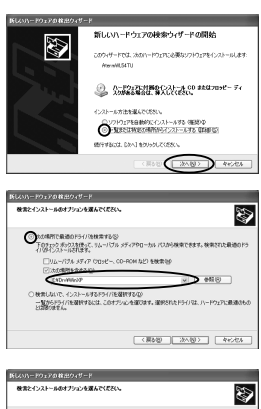

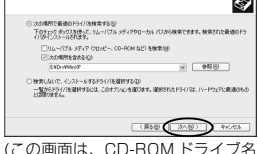

(この画面は、CD-ROM ドライブ名 がEの場合です)

| ハードウェ   | アのインストール                                                                                                    |
|---------|----------------------------------------------------------------------------------------------------|
|         | このハードウェア:<br>NEC AternWL54TU/PA-WL/54TU/ Wireless: Network Adapter                                                                                |
|         | 制使用するためにインストールしようとしているシフトウェアは、Windows XP との<br>互換性を検証する Windows 0ゴ テストに合格していません。<br>このテストが重要である理由)                                                |
|         | インストールを設計した場合、システムの動作が増加されたり、システム<br>サインデにとない、水イン酸素を引きた。またりたなら一酸オメルター<br>レイン酸素と引きたい、水気の酸素を引きた。<br>トラン酸メストリング、水気の酸素を引きた。<br>Microsoft (2次/5日の)します。 |
|         | 「「シストールの停止の」                                                                                                    |
|         |                                                                                                    |
| BELOW-R | ウェアの構成のイザード                                                                                                    |
| ~       | 新しいハードウェアの検索ウィザードの完了                                                                                                    |
|         | はないードウェアのワフトウェアのインストーム的地下しました                                                                                                    |
|         | NO Anvertile (CU29-HULETU Verbis Menor)                                                                                                    |
|         | 2世171年20日かけるとウィザードを開くます。                                                                                                    |
|         |                                                                                                    |

#### CD-ROM を取り出す

17

#### 18 WL54TU ドライバのインストール を確認する

①[スタート] - [マイコンピュー
 タ] - [システム情報を表示する]を
 クリックする

| 0 0 . 3 Pm                                                                                                    | 2 2465 2            |                  |  |
|----------------------------------------------------------------------------------------------------|---------------------|------------------|--|
| 527144525 ()<br>() 2020-08858595<br>() 2020-08858595<br>() 2020-088558595<br>() 2020-088558595<br>() 2020-088558595<br>() 2020-088558595<br>() 2020-088558595<br>() 2020-088558595<br>() 2020-088558595<br>() 2020-08855859<br>() 2020-0885585<br>() 2020-08855859<br>() 2020-08855859<br>() 2020-08855859<br>() 2020-0855585<br>() 2020-0855585<br>() 2020-085555<br>() 2020-0855585<br>() 2020-085555<br>() 2020-0855555<br>() 2020-085555<br>() 2020-085555<br>() 2020-085555<br>() 2020-085555<br>() 2020-085555<br>() 2020-0855555<br>() 2020-0855555<br>() 2020-0855555<br>() 2020-0855555<br>() 2020-0855555<br>() 2020-0855555<br>() 2020-0855555<br>() 2020-0855555<br>() 2020-08555555<br>() 2020-085555555<br>() 2020-08555555555555555555555555555555555                                                                                                    | 282.22-528856083948 |                  |  |
| 新生まれ<br>1988 - ○<br>1988 - ○<br>1989 - ○<br>1989年 - ○<br>1987年 - ○<br>1987 | C 27.11             | 00000 AM 1012 ET |  |

②[ハードウェア] タブをクリックする
 ③[デバイスマネージャ] をクリックする

※画面は、Windows® XP (Service Pack 2) の場合の例です。 Windows®のアップデート状況によっ て [デバイスマネージャ] ボタンの場所 が異なります。

- ④[ネットワークアダプタ]をダブルク リックする
- ⑤[NEC AtermWL54TU (PA-WL/54TU) Wireless Network Adapter] が表示され ていることを確認する

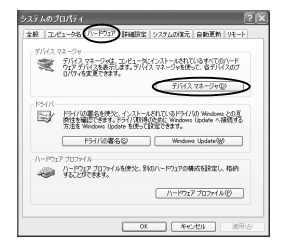

| 7+1140 時代後 素元位 へんプロ                                                                                                    |  |
|----------------------------------------------------------------------------------------------------|--|
| + → 33 B                                                                                                    |  |
| β0         Company           φ (March March 1995)         Source Analysis           φ (March March 1995)         Source Analysis           φ (March March 1995)         Source Analysis           φ (March March 1995)         Source Analysis           φ (March March 1995)         Source Analysis           φ (March 1995)         Source Analysis           φ (March 1995)         Source Analysis           φ (March 1995)         Source Analysis           φ (March 1995)         Source Analysis           φ (March 1995)         Source Analysis           φ (March 1995)         Source Analysis           φ (March 1995)         Source Analysis           φ (March 1995)         Source Analysis           φ (March 1995)         Source Analysis           φ (March 1995)         Source Analysis           φ (March 1995)         Source Analysis           φ (March 1995)         Source Analysis           φ (March 1995)         Source Analysis |  |

(次ページに続く)

# - 🥐 こんなときは -

手順18で [NEC AtermWL54TU (PA-WL/54TU) Wireless Network Adapter] の頭に黄色い①が表示されたときは、正しくインストールされていません。いったん アンインストールしてから、インストールをやり直してください。

手順18で他のネットワークアダプタが有効になっていると正しく動作しない場合が あります。

[NEC AtermWL54TU (PA-WL/54TU) Wireless Network Adapter] 以外のネッ トワークアダプタは、[操作] – [プロパティ] をクリックして「全般] タブの [デパ イスの使用状況] で [このデパイスを使わない (無効)] をチェックして無効にしてく ださい。

### 、WL54TU の取り扱いについて

### ■取り付けるとき

- ・WL54TUのUSBコネクタ部分に手を触れないようにしてください。
- ・USBコネクタの向きに注意して、無理に押し込まないようにしてください。
- ・USBコネクタを無理に折り曲げたり、無理に回転させたりしないでください。

### ■取り外すとき

・WL54TUを取り外すときは、以下の操作でWL54TUを取り外せる状態にしてから 取り外してください。

①タスクトレイの [ハードウェアの安全な取り外し] アイコンをクリックする

- ②[NEC AtermWL54TU (PA-WL/54TU) Wireless Network Adapterの停止]を クリックする (Windows® XPの場合は [NEC AtermWL54TU (PA-WL/54TU) Wireless Network Adapter を安全に取り外します]をクリックする)
- ③「NEC AtermWL54TU (PA-WL/54TU) Wireless Network Adapter は安全に 取り外すことができます。」が表示されたら、[OK] をクリックする (Windows® XP の場合は Xをクリックして画面を閉じる)
- ④ WL54TU を取り外す

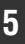

# 無線 LAN アクセスポイント(親機) に接続するための無線設定を行う

無線LAN アクセスポイント(親機)との無線設定を行います。

無線 LAN アクセスポイント(親機)によっては「らくらく無線スタート」で設定する ことができます。ご利用の無線 LAN アクセスポイント(親機)「らくらく無線スター ト」に対応しているかどうかは、無線 LAN アクセスポイント(親機)に添付の「つな ぎかたガイド」などを参照してください。

無線LAN アクセスボイント(親機)が「らくらく無線スタート」に対応している場合 →らくらく無線スタートで設定する(●下記)

無線LAN アクセスボイント (親機) が 「らくらく無線スタート」に対応していない場合
→サテライトマネージャで設定する (●P33)

### らくらく無線スタートで設定する

ここでは無線 LAN アクセスボイント(親機)が WR7800H、WR6600H の場合を 例に説明しています。らくらくスタートボタンの位置や形状は装置によって異なります。 無線 LAN アクセスボイント(親機)の取扱説明書などで確認してください。

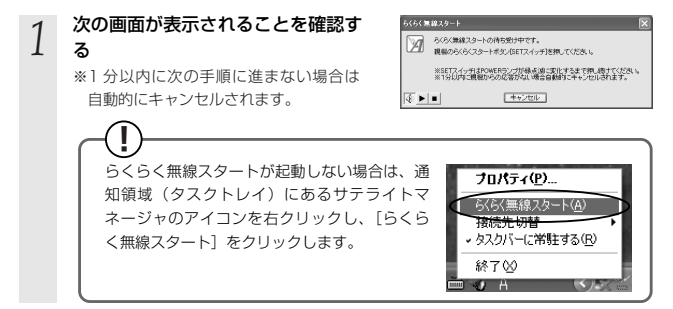

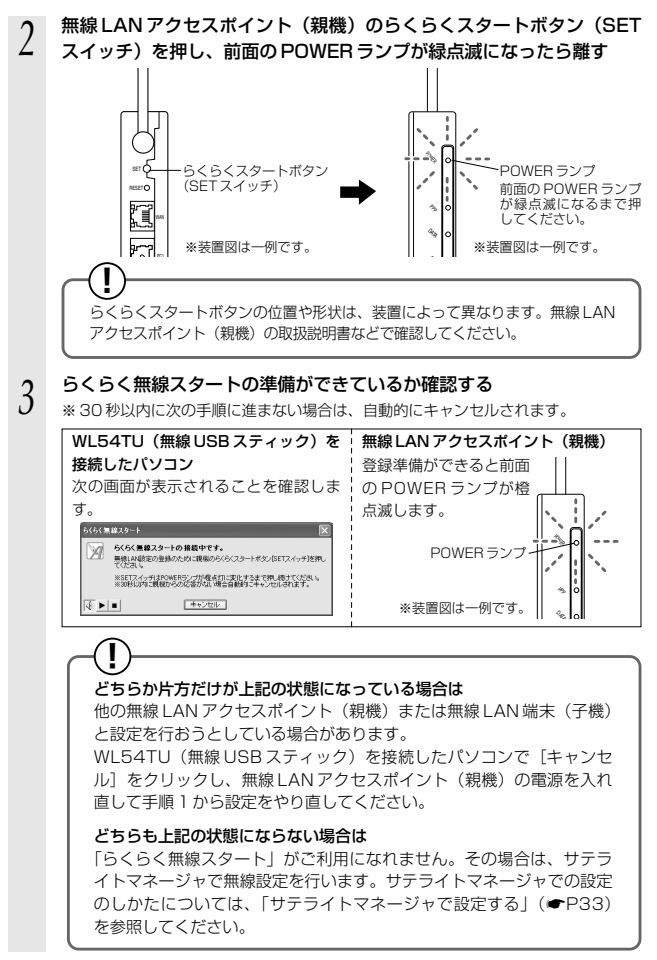

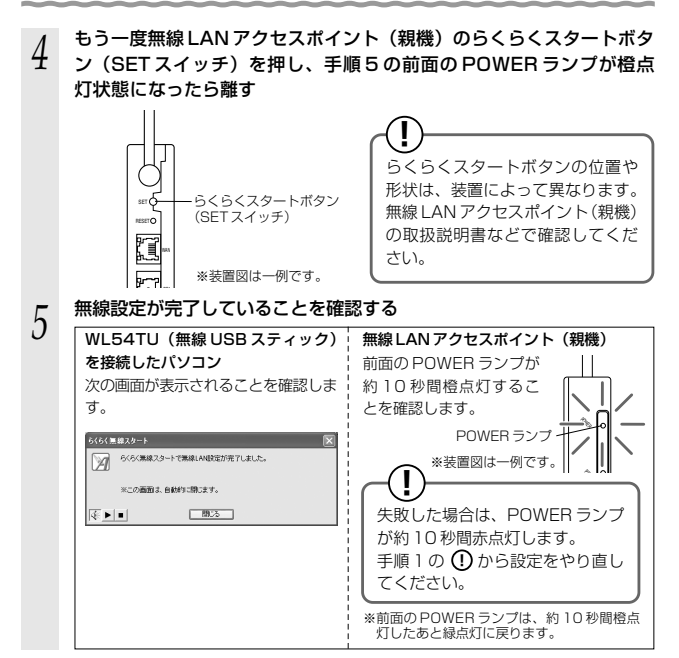

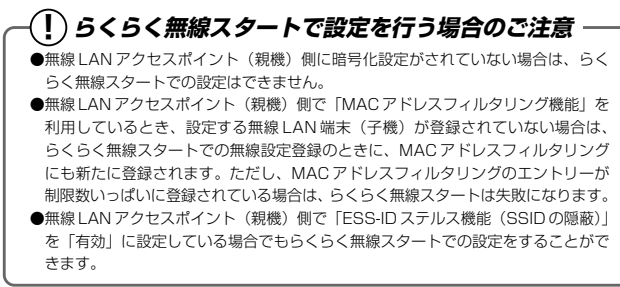

### サテライトマネージャで設定する

サテライトマネージャは、WL54TUの無線の通信モードの変更、ネットワーク名の変 更、無線LANの設定をすることができます。ネットワークのセキュリティ保護のため にも暗号化の設定を行うことをお勧めします。

Windows<sup>®</sup> XPの場合は、Windows® XPに内蔵されている「ワイヤレスネットワー クの設定」で設定できます。詳しくは、P42を参照してください。

無線 LAN 端末(子機)間通信(アドホックモード)でお使いになる場合は、 WARPSTAR 無線 LAN アクセスポイント(親機)に添付されている CD-ROM または ホームページに公開されている機能詳細ガイド(HTML ファイル)を参照してください。

### サテライトマネージャで設定する

1 [スタート] – [プログラム] – [AtermWARPSTAR ユーティリ

# ティ] - [サテライトマネージャ]をクリックしてサテライトマネージャを起動する

サテライトマネージャのインストール時に [らくらく無線スタートで無線 LAN 設定を行う]のチェックを外してインストールした場合、手順3の画面 がすでに表示されています。その場合は手順4へ進みます。

#### 2 通知領域(タスクトレイ)にあるサテライトマネージャのアイコンを右 クリックし、[プロパティ]を選択する

う [ネットワーク一覧] タブをクリッ う クする

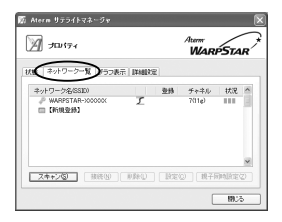

(次ページに続く)

#### 4 接続先のネットワーク名をク リックして、[設定]または [親子 同時設定]をクリックする

※無線LANアクセスポイント(親機)の 工場出荷時のネットワーク名は、無線 LANアクセスポイント(親機)の底面 に貼ってある「無線LAN設定ラベル」 に記載されています。

ただし、無線 LAN アクセスポイント (親機)の底面に「無線 LAN 設定ラベ ル」がない場合の工場出荷時のネット ワーク名は、「WARPSTAR-XXXXX」 (XXXXXX は無線 LAN アクセスポイン ト (親機)の側面に記載されている MAC アドレスの下6桁)です。

新しく接続先を登録する場合は、[新規登録]をクリックしてください。

※無線LANアクセスポイント(親機)も同時に設定する場合は[親子同時設定]を、 無線LAN端末(子機)のみ設定する場合は[設定]をクリックします。

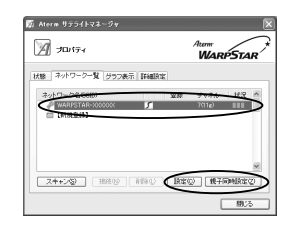

() 無線LANアクセスポイント(親 機)によっては「親子同時設定」 が選択できない場合があります。 その場合は[設定]をクリック してください。

#### 5 無線 LAN の設定を行う ■無線 LAN アクセスポイン

#### ■無線LAN アクセスポイント(親機)も同 時に設定する場合

手順4で[親子同時設定]をクリックした 場合は次のように設定します。

[ネットワーク名]

使用するネットワークの名称を入力しま す。手順4で使用するネットワーク名を 選択した場合は、そのままにしておきま す。

#### [無線動作モード]

ネットワーク内で使用する無線モードを選 択します。

#### [チャネル番号]

無線LANアクセスポイント(親機)と通信するチャネルを選択します。

#### [暗号化モード]

●暗号化モードでWEPを使用する場合
 ①[暗号化モード]で[WEP]を選択す

a

 ②暗号化強度を「64bit」「128bit」
 「152bit」から選択し、指定方法を選 択する

「64bit」(弱) < 「128bit」 < 「152bit」(強)の順で強い暗号がかか ります。

- ③暗号化キーを入力する 暗号化キーは半角で入力します。 英数字は0~9、a~z、A~Zで構成 されている文字列を指定できます。 16進は0~9、a~f、A~Fで構成 されている文字列を指定できます。
- ●暗号化モードで [WPA-PSK (TKIP)]、 または [WPA-PSK (AES)] を使用する 場合
  - [暗号化モード]で[WPA-PSK (TKIP)]、または[WPA-PSK (AES)] を選択する

②無線LANアクセスポイント(親機)に 設定した暗号化キーを入力する 暗号化キーは、8~63桁の英数記号、 または、64桁の16進数で入力します。 暗号化キーは半角で入力します。

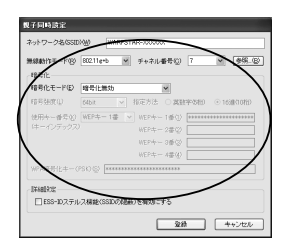

| — 毎約王― ドの    | 深7%古        |
|--------------|-------------|
|              | BON         |
| 802.11a ···· | 電波が届く範囲であ   |
|              | れば他の無線モード   |
|              | より高速な通信が可   |
|              | 能です。        |
| 802.11g ···· | 802.11aよりも広 |
|              | い範囲で高速な通信   |
|              | を行うことができま   |
|              | す。          |
| 802.11g+b…   | 802.11bにしか対 |
|              | 応していない無線    |
|              | LAN端末(子機)   |
|              | との混在環境での利   |
|              | 用に適しています。   |

L

無線LAN アクセスポイント(親 機)の機種によっては暗号化 キーの欄にキーが表示されます。 設定を変更する場合は、表示さ れたキーを消去して、入力して ください。なお自動的に表示さ れるキーは、無線LAN アクセス ポイント(親機)底面の無線 LAN 設定ラベルに記載されてい るキーと同じですのでそのまま 使用することができます。

(次ページに続く)

※暗号化キーに使用できる文字は次の通り です。 8~63桁の場合 英数記号 【O~9、a~z、A~Z、下記の記号】 ! %) - : ? 1 8 \* . < @ ^ # |+|/|=|[| \$ ( . > 1※ [\| (バックスラッシュ) はパソ コンの設定によっては、「¥」と表 示されます。 64 桁の場合 16進数【O~9、a~f、A~F】 接続する無線 LAN アクセスポイント(親機) に暗号化設定がされている場合は、 次の画面が表示されます。無線 LAN アクセスポイント(親機)の設定に合わせ て暗号化の設定を行い、「接続」をクリックしてください。 暗号化の設定 「接続する機械の無線通知は経費化されています。 単純に合わせて開発化モードもどの開発化ホータ入力」でください。 暗号比モードE (日本日本)(日本日本) ( 接続()) キャンセル ■無線LAN 端末(子機)のみ設定する場合 手順4で「設定」をクリックした場合は、使 用する無線LANアクセスポイント(親機)に あわせて次のように設定します。 暗号化の設定を行う場合は必ず無線 LAN アクヤスポイント(親機)側を先に設定し

#### てください。 [ネットワーク名]

無線 LAN アクセスポイント(親機)の設定に あわせてネットワーク名を入力します。 手順4で使用するネットワーク名を選択した 場合は、そのままにしておきます。

#### [通信モード]

インフラストラクチャ通信を選択します。

| AMAND POS        | 00211g+b マ チャネル番号(2) 自動課題 マ (1) |
|------------------|---------------------------------|
| ne-r∞            | インフラストラクチャ油油 💌 🖬 🖬 🖬            |
| 8号化<br>時間化モード(D) | ■常行用効 ×                         |
| FEFERENCE)       | 64bit · 指定方法 · 英数字齿桁 · 16線(10   |

#### [暗号化モード]

無線LANアクセスポイント(親機)の設定に あわせて「暗号化モード」で暗号化の方法を 選択して、設定したい「暗号化強度」や「暗 号化キー」などを入力します。

#### [登録]をクリックする

### 🕖 お知らせ 🔳

6

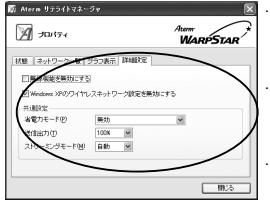

#### ●[詳細設定] タブをクリックすると、[詳細設定] で次の設定が行えます。

#### ・省電力モード

ノートパソコンなどのバッテリーを長く持たせた いときに設定します。ただし、「有効」や「最大」 に設定するとスループットが低下します。

#### 送信出力

他のネットワークへの干渉を減らしたいときや、 ノートパソコンなどのバッテリーを長く持たせた いときに設定します。

#### ストリーミングモード

無線通信状態を監視するために無線LAN端末(子 機) が行っている、無線LANネットワークの参照 (スキャン) 動作を制限して、スキャン動作の影響 で発生するストリーミング映像の一時的な乱れな どをおさえます。「自動」で動画や音声の途切れな どが発生する場合は「ON」に設定してください。

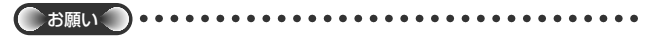

- ●同じネットワーク名(SSID)を設定した複数の無線LANアクセスポイント(親機)間を ローミング接続する場合、サテライトマネージャの[ネットワークー覧]のチャネル表示 が[状態]の表示と異なる場合があります。[状態]表示の値を参照してください。
- ●2 台目以降の無線 LAN 端末(子機)を追加する場合は、1 台目と同じ暗号化キーを入力し てください。
- ●無線LANアクセスポイント(親機)で「WPA-TKIPモード」を使用している場合、無線 LAN 端末(子機)側は暗号化キーが一致していれば、「WPA-TKIPモード」または 「WPA-AESモード」のどちらの暗号化モードでも無線LANアクセスポイント(親機)に 接続されます。

### (!) サテライトマネージャの使い方

通知領域(タスクトレイ)にあるサテライトマネージャのアイコンを右クリックすると、 ポップアップメニューが表示されます。ポップアップメニューでは次のことができます。

[プロパティ] :

通信モードの設定、暗号化の設定をすることができます。

[状態] タブで無線 LAN アクセスポイント(親機) との通信状態を詳細に確認する ことができます。

無線の通信状態が「普通」または「強い」になることを確認してください。「普通」 または「強い」と表示されないときは、「普通」または「強い」と表示される位置ま でパソコンを移動してください。

#### [らくらく無線スタート] :

インストール時に「らくらく無線スタートで無線 LAN の設定を行う」にチェック した場合のみ表示されます。

無線LANアクセスポイント(親機)とのネットワーク名や暗号化設定を簡単に行 うことができます。

認定方法については、無線 LAN アクセスポイント(親機)に添付の「つなぎかた ガイド」等を参照してください。

#### [接続先切替] :

サテライトマネージャで設定した接続先(無線 LAN アクセスポイント(親機))を 切り替えて使用できます。

#### [タスクバーに常駐する] :

[タスクバーに常駐する] にチェックをつけるとパソコンを起動したときにタスクバー にサテライトマネージャが表示されます。

#### [終了] :

サテライトマネージャを終了します。

# (?)サテライトマネージャを起動するには -

サテライトマネージャを終了させたあとに、再度サテライトマネージャを起動すると きは、〔スタート〕をクリックし、〔プログラム〕 – 〔Aterm WARPSTAR ユーティ リティ〕 – 〔サテライトマネージャ〕をクリックします。

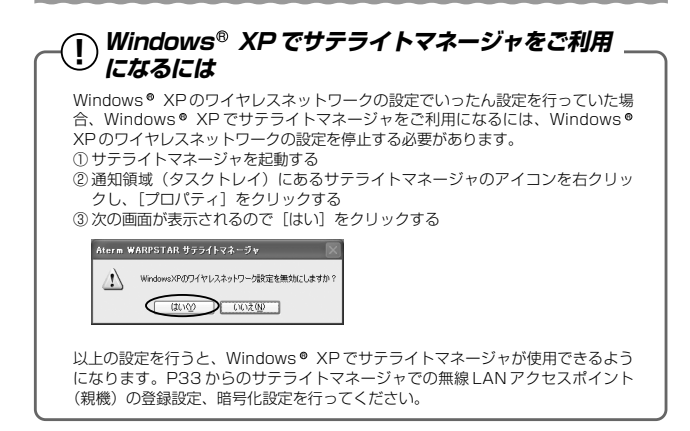

### サテライトマネージャで無線 LAN アクセスポイント(親機) との通信状態を確認する

サテライトマネージャを起動すると、無線 LAN アクセスポイント(親機)と無線 LAN 端末(子機)の通信状態を確認することができます。

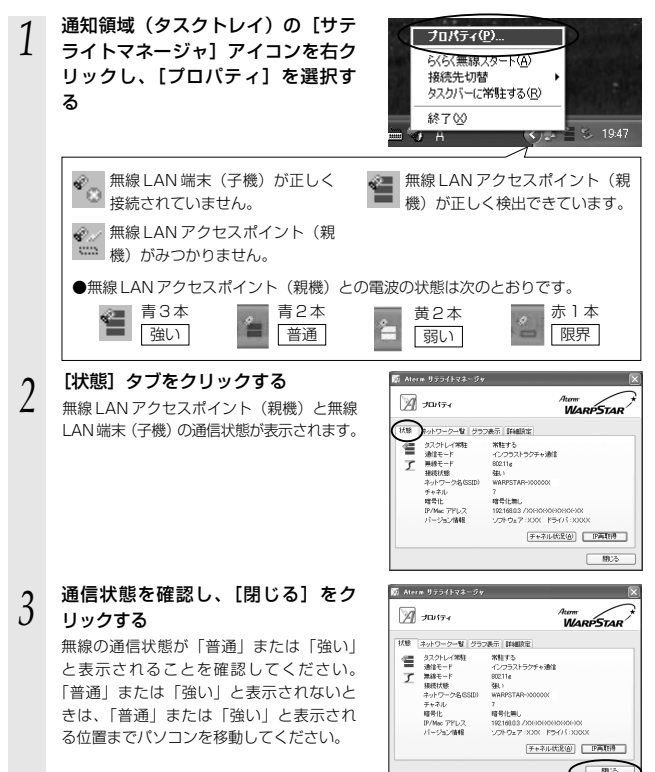

### サテライトマネージャで確認できる接続状態について

#### 【グラフ表示】

通信中の無線の受信信号強度やリンク速度をリアルタイムにグラフ表示しています。

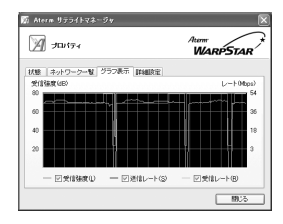

#### 【状態】- 【チャネル状況】

近くの無線LANアクセスポイント(親機)が、どのチャネルで使われているかを表示 します。同じ無線チャネルを使うと、他の無線通信と干渉し、スループットが低下する 場合があります。空いているチャネルをチェックして切り替えることができます。 現在接続中のチャネルは赤で表示されます。

| マネル状況表示                      |                      | Þ            |
|------------------------------|----------------------|--------------|
| 2.4GHz                       |                      | 5.2GHz       |
| Remie                        | hul                  | Ы            |
| Ch 1 2 3 4 5 6               | 7 8 9 10 11 12 13 14 | 34 38 42 46  |
| 現在の状態<br>構在の状態<br>接接中チャネル: 7 | 1 8 9 10 11 12 13 14 | 134 38 42 46 |
| 福橋中ナキネル:「                    | MRCHRIE: WAPPSTRH-X  | R(2)         |

### ワイヤレスネットワークの設定(Windows®XPの場合)

Windows<sup>®</sup> XPの場合は、Windows<sup>®</sup> XP に内蔵されている「ワイヤレスネットワー クの設定」で設定できます。

「ワイヤレスネットワークの設定」では、WEP(152bit)、ESS-IDステルス機能 (SSIDの隠蔽) は、ご利用になれません。暗号化無効またはWEP(64bit、128bit) でご利用いただけます。(TKIP、AESはWindows<sup>®</sup> XP (Service Pack 2) 搭載の パンコンの場合のみご利用になれます。)通常はWindows<sup>®</sup> XPの「ワイヤレスネット ワークの設定」を無効にして、サテライトマネージャで設定してください。

※あらかじめパソコンにWL54TUのドライバがインストールされていることをご確認ください。インストールされていない場合は、サテライトマネージャ(●P19)または、手動で(●P24)ドライバをインストールしてください。

### --(!)らくらく無線スタートで設定を行った場合

Windows® XPの「ワイヤレスネットワークの設定」は無効に設定されます。 Windows® XPの「ワイヤレスネットワークの設定」で無線の設定を行いたい場合は、 「ワイヤレスネットワークの設定」を「有効」に設定し、WL54TUを接続し直す必要 があります。

サテライトマネージャを起動する

- ② 通知領域(タスクトレイ)にあるサテライトマネージャのアイコンを右クリックし、
   [プロパティ]をクリックする
- ③「詳細設定」タブをクリックする
- ④「Windows XPのワイヤレスネットワーク設定を無効にする」のチェックを外す

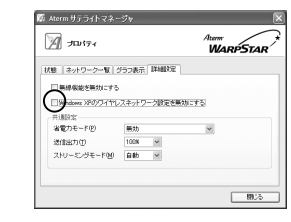

- ⑤「はい」をクリックする
- ⑥ 「閉じる」 をクリックする
- ⑦ 通知領域(タスクトレイ)にあるサテライトマネージャアイコンを右クリックし、 [終了]をクリックする
   ◎ WI 54TUを取り外し,接続し直す
  - ●暗号化設定されていない無線 LAN アクセスポイント(親機)に接続する場合 (●P43)
  - ●暗号化設定されている無線 LAN アクセスポイント(親機)に接続する場合 (●P45)

5 無線 LAN アクセスボイント(親機)に接続するための無線設定を行う

無線LAN アクセスポイント(親機)に接続する(無線LAN アクセスポイント(親機)が暗号化設定されていないとき)

1 パソコンの画面右下の通知領域に右 図のようなバルーンが表示される

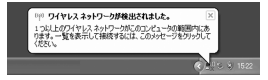

※画面は Windows® XP (Service Pack 2) の場合の例です。

2 パソコンの画面右下の通知領域に表示されているワイヤレスネットワーク接続アイコンを右クリックし、「利用できるワイヤレスネットワークの表示」をクリックする

Windows® XP (Service Pack 1) 適用前の場合は[利用できるネットワーク]をク リックします。

#### 3 接続する無線LANアクセスポイン ト(親機)のネットワーク名(SSID) を選択する

※無線LANアクセスポイント(親機)の 工場出荷時のネットワーク名は、無線 LANアクセスポイント(親機)の底面に 貼ってある「無線LAN設定ラベル」に 記載されています。

ただし、無線LANアクセスポイント (親機)の底面に「無線LAN設定ラベル」 がない場合の工場出荷時のネットワーク 名は、「WARPSTAR-XXXXXX」 (XXXXXXは無線LANアクセスポイント ト(親機)の側面に記載されている MACアドレスの下6桁)です。

 「利用できるネットワーク」に使用する無線LANアクセスポイント(親機)が表示 されていない場合には、無線LANアクセスポイント(親機)の電源を入れ直し、手順1からやり直してください。

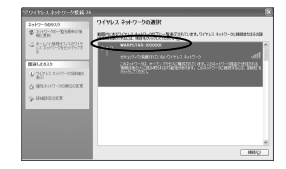

(次ページに続く)

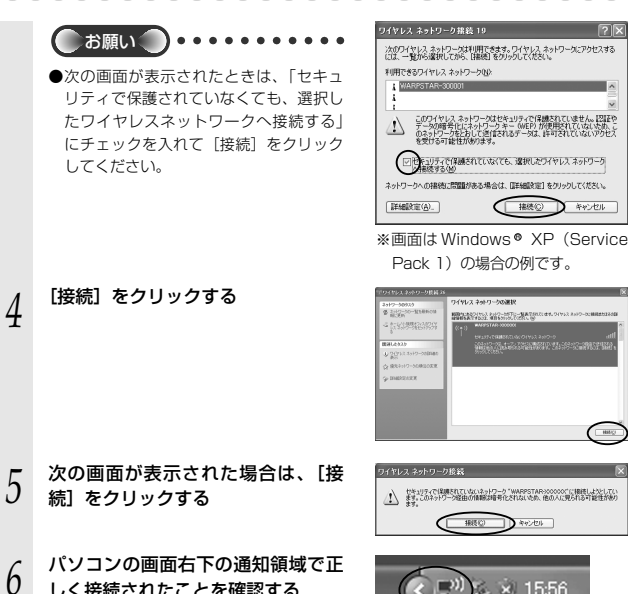

25

E HHES

×) 15:56

しく接続されたことを確認する

暗号化を設定して無線LAN アクセスポイント(親機)に接続する(無 線LAN アクセスポイント(親機)が暗号化設定されているとき)

以下の設定は Windows® XP のワイヤレスネットワークを使用して 64bitWEP/128bitWEP をご利用になる場合の説明です。

※暗号化の設定を行う場合は必ず無線LANアクセスポイント(親機)側を先に設定してください。

パソコンの画面右下の通知領域に右 図のようなバルーンが表示される

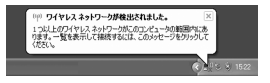

パソコンの画面右下の通知領域に表示されているワイヤレスネットワー 2 ク接続アイコンを右クリックし、「利用できるワイヤレスネットワーク の表示]をクリックする

Windows® XP (Service Pack 1) 適用前の場合は「利用できるネットワーク]をク リックします。

#### 接続する無線 LAN アクセスポイント 3

#### (親機)のネットワーク名を選択する

※無線 LAN アクセスポイント(親機)の 工場出荷時のネットワーク名は、無線 LAN アクセスポイント(親機)の底面に 貼ってある「無線 | AN 設定ラベル | に 記載されています。

ただし、無線 LAN アクセスポイント (親機)の底面に「無線LAN 設定ラベル」 がない場合の工場出荷時のネットワーク 名は、「WARPSTAR-XXXXXX| (XXXXXX は無線 | AN アクヤスポイン ト(親機)の側面に記載されている MACアドレスの下6桁)です。

 ・使用する無線LANアクセスポイント(親) 機)のネットワーク名が表示されていない 場合には、無線IANアクセスポイント (親機)の電源を入れ直し、手順1からや り直してください。

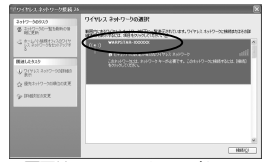

※画面は Windows® XP (Service Pack 2) の場合の例です。 Windows®のアップデート状況に より画面が異なります。

(次ページに続く)

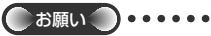

4

 ●[このネットワークでIEEE802.1xを 有効にする]の▼は必ず外してください。

| ワイヤレス ネットワーク推装 30 ? 🗙                                                                     |
|-------------------------------------------------------------------------------------------|
| 次のワイヤレス ネットワー気は利用できます。ワイヤレス ネットワー気にアクセスする<br>には、一覧から確実してから、「接続」をクリックしてください。               |
| 利用できるワイヤレスネットワーク国と                                                                        |
| WARPSTAR-S00001                                                                           |
| このワイヤレス ネットワークではネットワーク キー (WEP) の使用が必要です。この<br>ネットワークにアクセスするには、キーを入力してから (接続) を列ックして(ださい。 |
| ネットワーク キー(g)                                                                              |
|                                                                                           |
| ネットワークへの接触に問題がある場合は、「詳細設定」をクリックしてください。                                                    |
| [詳細設定(A). 接後(2) キャンセル                                                                     |
|                                                                                           |

※画面は Windows® XP (Service Pack 1)の場合の例です。

Windows<sup>®</sup> XP (Service Pack 2) の場合は [接続] をクリックする Windows<sup>®</sup> XP (Service Pack 2) 適用前の場合は、そのまま手順5へ進みます。

5 無線LAN アクセスポイント(親機) の暗号化キー番号が1番の場合、 [ネットワークキー]に暗号化キー を入力し、[接続]をクリックする \*\*キー番号に2番~4番を使っている場合 や、一度設定した暗号化設定を変更する 場合は[キャンセル]をクリックし、手 順6に進みます。

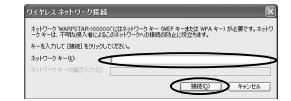

#### 6 [詳細設定の変更] をクリックする Windows® XP (Sonvice Pack 2) 適用

Windows® XP (Service Pack 2) 適用前の場合は、[詳細設定] をクリックします。

7 [ワイヤレスネットワーク] タブをク リックし、接続する無線LANアクセ スポイント(親機)のネットワーク名 をクリックして、[ブロパティ]をク リックする 接続する無線LANアクセスポイント(親 機)のネットワーク名が[優先ネットワー ク](Windows® XP (Service Pack 2) 適用前の場合は[優先するネットワーク]) 欄に表示されていない場合は、[追加]をク リックします。

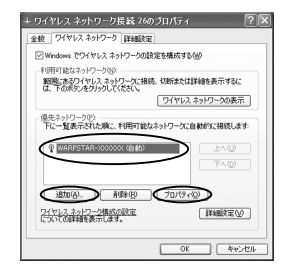

#### 表示される画面にあわせて暗号化の 設定を行う ■ Windows® XP (Service Pack 2) の 場合 〈暗号化モードで WEP を使用する場合〉 ①[ネットワーク認証]で[オープンシステム] を選択する データの暗号化1で「WEP1を選択する ③[キーは自動的に提供される]のチェック を外す ④[ネットワークキー]を入力し、同じもの を「ネットワークキーの確認入力」に再入 カする ASCII 文字 / 16 進数の区別は入力され た文字列の長さを元に自動識別されます。 ASCII 文字の場合:英数字5文字、また は13文字で指定(13文字は無線LANア) クヤスポイント (親機) に 128bitWFP を設定している場合のみ) 16進数の場合:0~9・A~Fで10 文字、または 26 文字で指定(26 文字) は無線 | AN アクヤスポイント(親機) に 128bitWEP を設定している場合の み) ⑤無線LAN アクセスポイント(親機)の 設定に合わせてキーのインデックス番号 は、1のまま使用する ⑥[OK]をクリックする 〈暗号化モードで TKIP、または AES を使用する場合〉 ①「ネットワーク認証」で「WPA-PSK」を選択する ②「データの暗号化」で「TKIP」または「AES」を選択する ③[ネットワークキー]を入力し、同じものを[ネットワークキーの確認入力]に再入力 する 8~63桁の英数記号、または16進数で入力します。 ※暗号化キーに使用できる文字は次の通りです。 8~63桁の場合 英数記号 【O~9、a~z、A~Z、下記の記号】 ! %) - : ? ] \* 3 @ $\wedge$ < # / = [ +

8

※「\| (バックスラッシュ)はパソコンの設定によっては、「¥」と表示されます。 64 桁の場合

16進数【O~9、a~f、A~F】

: > 1

\$ (

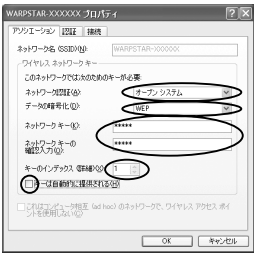

(次ページに続く)

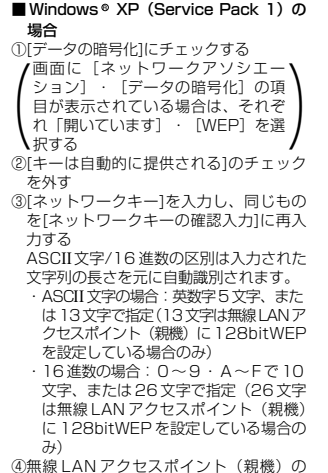

(④無線LAN ゲクセスパイント(税機)の 設定に合わせてキーのインデックス番号 は、1のまま使用する (⑤[OK1をクリックする)

0[010]200000

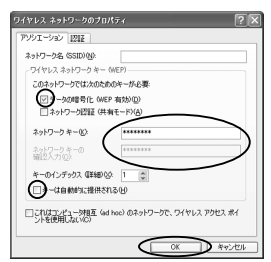

※画面は Windows® XP (Service Pack 1)の場合の例です。

#### ■ Windows<sup>®</sup> XP (Service Pack 1) 適 用前の場合

- ①[データの暗号化] にチェックする
- ②[キーは自動的に提供される]のチェック を外す
- ③[ネットワークキー] は、無線 LAN アクセ スポイント(親機) に入力した暗号化キー を入力する

#### キーの形式:

無線LANアクセスポイント(親機)で 「指定方法」を英数字と設定した場合は、 ASCII文字を選択してください。

無線 LAN アクセスポイント(親機)で 「指定方法」を16 進数と設定した場合は、 16 進数を選択してください。

#### キーの長さ:

無線LANアクセスボイント(親機)で 「暗号化強度」を標準(64bit)と設定し た場合は、40bitを選択してください。 無線LANアクセスボイント(親機)で 「暗号化強度」を拡張(128bit)と設定し た場合は、104bitを選択してください。

#### キーのインデックス:

特に使いません。

0~3がありますが、0のままご使用ください。

(1~3に別の暗号化キーを登録しておき、 [キーのインデックス]を切り替えて、別 の暗号化キーを使うことができます。) ※無線LANアクセスポイント(親機)側 は、クイック設定Webの[無線LAN側設 定] - [暗号化(WEP)]で使用する暗号 化キーを確認してください。

④[OK] をクリックする

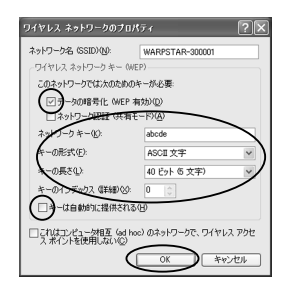

# 無線LAN アクセスポイント(親機)との通信状態を確認するには

1 パソコン画面右下の通知領域に表示されているワイヤレスネットワーク 接続アイコンを右クリックする

2 [状態] をクリックし、[全般] タブで確認する

#### 2 無線設定が正しく行われていること 3 を確認する

・[状態] は「接続」になっていること

・「速度」が表示されていること (表示される速度は、接続する無線動作 モードによって異なります。Super AG 機能を利用している場合は、108Mbps と表示されます。)

| 全般       | サポート                                    |       |               |                                              |
|----------|-----------------------------------------|-------|---------------|----------------------------------------------|
| 撥状 木維速 シ | i<br>勝<br>約・ワーク名 IS<br>続<br>度<br>りナルの強さ | SID): | WAR           | 接続<br>PSTAR-200000X<br>00.05.47<br>54.0 Mbps |
| 82/1     | it.R                                    | 送信 —— | <b>8</b> 1° - | — <b>T</b> t                                 |
| R        | 79k                                     | 922   | _ 190         | 211                                          |

※画面は Windows® XP (Service Pack 2) の場合の例です。

トラブルシューティング

#### トラブルが起きたときや疑問点があるときは、まずこちらをご覧ください。

※無線LANアクセスポイント(親機)の設定、確認方法については、無線LANアクセスポイント(親機)の取扱説明書等を参照してください。ここでは、WR6600Hの場合を例に説明しています。

#### ●無線 LAN 端末(子機)の接続に関する問題

6

| 症状                                 | 原因と対策                                                                                                    |
|------------------------------------|----------------------------------------------------------------------------------------------------|
| ネットワーク名(SSID)<br>を忘れてしまった          | <ul> <li>無線LANアクセスポイント(親機)の工場出荷時のネットワーク名(SSID)は、無線LANアクセスポイント(親機)の底面にある「無線LAN股定ラベル」」に記載されています。ただし、無線LAN股定ラベル」に記載されています。ただし、無線LAN股定ラベル」に記載されているMACアトワーク名は、「WARPSTAR-XXXXXX」(XXXXXXは無線LANアクセスポイント(親機)の側面に記載されているMACアドレスの下6桁)です。</li> <li>Aterm シリーズの無線LAN端末(子機)をご利用の場合は、サテライトマネージャでも確認することができます。サテライトマネージャでも確認することができます。サテライトマスポイント(親機)を検索してください。ネットワーク名(SSID)で無線LANアクセスポイント(親機)を使家してください。ネットワーク名(SSID)で無線LANアクセスポイント(親機)のETHERNETボートに接続したパソコンから、クイック設定Webの[詳細設定]ート(無線LAN 側設定)内の「アクセスポイント設定」で確認することもできます。</li> </ul> |
| 暗号化のキーを忘れてし<br>まった                 | ●無線 LAN アクセスポイント(親機)のETHERNET ボートに接<br>続したパソコンから、クイック設定 Web の[詳細設定]-[無線<br>LAN 側設定]内の「暗号化」で確認できます。                                                                                                    |
| 無線 LAN アクセスボイ<br>ント(親機)に接続でき<br>ない | <ul> <li>無線LANアクセスボイント(親機)の電源が入っているか、確認してください。</li> <li>パンコンのUSBボートにWL54TUがしっかり奥まで挿入されているか、確認してください。また、WL54TUのランプが点滅しているか、確認してください。</li> <li>無線LANアクセスボイント(親機)との距離が離れすぎていないか、確認してください。</li> <li>WL54TUのランプのつき方を確認してください。</li> <li>WL54TUのランプのつき方を確認してください。</li> <li>第灯している場合は、WL54TUが無線LANアクセスボイント(親機)と正しく認識していません。無線LANアクセスボイント(親機)との通信の設定をやり直してください。</li> </ul>                                                                                                    |

| 症 状                                                  | 原因と対策                                                                                                    |
|------------------------------------------------------|----------------------------------------------------------------------------------------------------|
| 無線LAN アクセスポイ<br>ント(親機)に接続でき<br>ない                    | <ul> <li>ネットワーク名 (SSID) があっているか、確認してください。</li> <li>無線LANアクセスポイント (親機) の設定値は、クイック設定</li> <li>Web の [詳細設定] - [無線LAN 創設定] 内の「アクセスポイント</li> <li>V設定] で確認できます。</li> <li>**無線LANアクセスポイント (親機) の工場出荷時のネット</li> <li>ワーク名 (SSID) は、無線LANアクセスポイント (親機) の面面面にある「無線LAN 設定ラベル」に記載されています。</li> <li>ただし、無線LAN アクセスポイント (親機) の底面に「無線</li> <li>LAN 設定ラベル」に記載されています。</li> <li>ただし、無線LAN アクセスポイント (親機) の底面に「無線</li> <li>LAN 設定ラベル」に記載されています。</li> <li>ただし、無線LAN アクセスポイント (親機) の底面に「無線</li> <li>LAN 設定ラベル」に記載されています。</li> <li>ただし、無線LAN アクセスポイント (親機) の面面に記載されているのACアドレスの下6桁)です。</li> <li>暗号化を有効にしている場合は、無線LAN アクセスポイント</li> <li>(親機) と暗号化設定(暗号化方式、暗号化独立、暗号化キー)があっていることを確認してください。暗号化キーーがあっていることを確認してください。暗号化キーーがあっていることを確認してください。</li> <li>*(例) 暗号化主</li> <li>WEP64Dit → 40Dit</li> <li>WEP128bit → 104bit</li> <li>*(例) 暗号化キー</li> <li>・WEP128bit → 104bit</li> <li>*(例) 暗号化キー</li> <li>・Wep128bit → 104bit</li> <li>*(相回のws ® XP のワイヤレスネットワークでは「ネットワークキー」</li> <li>●通信モードがあっているか、確認してください。</li> <li>* Atermシリーズの無線LAN 端集(子機) をご利用の場合は、</li> <li>サテライトマネージャのアイコンを右クリックし、「プロバティ」を選択して、「ネットワークー覧」で「ネットワーク名」をクリックし、[設定] をクリックして確認します。</li> <li>コードレス電話機や電子レンジなどの電波を放射する装置との距離が近すぎると通信速度が低下したり、データ通信が切れる場合があります。よろしを数メートル以上離してお使いください。</li> <li>サテライトマネージャの接続先の選択でチェックの入っている接続先を選び直してみてください。</li> </ul> |
| 無線 LAN アクセスポイ<br>ント(親機)と無線<br>LAN 端末(子機)の電<br>波状態が悪い | ●電波の届く範囲まで無線LAN端末(子機)を移動したり、無線LANアクセスポイント(親機)と無線LAN端末(子機)の向きを変えたりして電波状態を確認してください。                                                                                                    |

----

| 症 状                                                                                | 原因と対策                                                                                                    |  |  |  |
|------------------------------------------------------------------------------------|----------------------------------------------------------------------------------------------------|--|--|--|
| 「アドホック通信」(パソ<br>コン間通信) で通信でき<br>ない                                                 | <ul> <li>●通信モードを「アドホック通信」でご使用の場合は、「チャネル<br/>番号」が一致しているか、確認してください。</li> <li>●WL54TUで「アドホック通信」を行う場合は、「無線動作モード」の「802.11a/802.11b」を選択してください。</li> <li>* Atermシリーズの無線LAN端末(子機)をご利用の場合は、<br/>サテライトマネージャのアイコンを右クリックし、「プロパティ」</li> <li>を選択して、「ネットワークー覧」で「ネットワーク名」をク<br/>リックし、[設定]をクリックして、「チャネル番号]・「無線<br/>動作モード」を確認します。</li> </ul>                                                                                                    |  |  |  |
| Windows® XPの[ワ<br>イヤレスネットワーク]<br>の設定で、通知領域に<br>[ワイヤレスネットワー<br>ク接続]のパルーンが表<br>示されない | <ul> <li>バルーンは一度表示されると消えてしまう場合があります。その場合は、ワイヤレスネットワーク接続のアイコンを右クリックして、「利用できるワイヤレスネットワークの表示」をクリックすると、設定を行うことができます。</li> <li>無線LAN端末(子機)のドライバが正しくインストールされていない場合があります。</li> <li>いったんドライバを削除してから、もう一度ドライバをインストールしてください。</li> <li>Atermシリーズの無線LAN端末(子機)をご利用の場合は、次の手順となります。</li> <li>〔「スタート]-[すべてのプログラム]-[Aterm WARPSTAR ユーティリティ]-[ドライバのアンインストール]をクリックする</li> <li>③ m回の指示に従って、アンインストールを行う</li> <li>③ WL54TU (無線 USB スティック)を接続する</li> </ul> |  |  |  |
| 無線状態が良好なのに、<br>通信できない                                                              | ●固定IPアドレスでお使いの場合は、無線LANアクセスポイント<br>(親機)と無線LAN端末(子機)に接続しているパソコンの<br>ネットワーク体系を一致させてください。<br>例:無線LANアクセスポイント(親機)が192.168.0.1のと<br>き、無線LAN端末(子機)は192.168.0.X                                                                                                    |  |  |  |
| 無線状態が良好なのに、<br>速度がでない                                                              | ●近くに隣接する無線チャネルを使っている場合は、無線チャネル<br>を確認して、別のチャネルに変更してください。<br>●無線LAN アクセスボイント(親機)と無線LAN 端末(子機)<br>が近すざる場合は、無線LAN アクセスボイント(親機)と無線<br>LAN 端末(子機)を1m以上離してください。<br>また、Aterm シリーズの無線LAN 端末(子機)をご利用の場合<br>は、サテライトマネージャの設定画面で「送信出力」を下げてみ<br>てください。ただし、その場合は、遠くにある無線LAN 端末<br>(子機)から接続しにくくなります。                                                                                                    |  |  |  |
| AV サーバなどのスト<br>リーミングをしていると<br>画像が乱れたり音が飛ぶ                                          | <ul> <li>● Aterm シリーズの無線LAN端末(子機)をご利用の場合で、サ<br/>テライトマネージャの設定で「ストリーミングモード」が「自<br/>動」のときに、画像の乱れや音声の途切れなどが発生する場合<br/>は、「ON」に設定してください。</li> <li>● AV サーバのレートを低品質に下げてご利用ください。</li> <li>● 無線状態が悪い場合は、電波状態が良好となるところに移動さ<br/>せてください。</li> </ul>                                                                                                    |  |  |  |

### ●サテライトマネージャに関するトラブル

|    | 症 状                                                                    | 原因と対策                                                                                                    |  |  |  |
|----|------------------------------------------------------------------------|----------------------------------------------------------------------------------------------------|--|--|--|
|    | Windows® XP/2000<br>Professional で、サテ<br>ライトマネージャがイン<br>ストールできない       | <ul> <li>Administrator 権限のあるユーザーでログオンしていない。</li> <li>→「Administrator」権限のあるユーザーでログオンしてください。「Administrator」権限のないユーザーではインストールが行えません。</li> </ul>                                                                                                    |  |  |  |
|    | サテライトマネージャは<br>使える状態(青表示)に<br>なるが無線 (上AN アクセ<br>スポイント (親機) に接<br>続できない | ●暗号化を有効にしている場合は、無線LAN アクセスポイント<br>(親機) と暗号化設定(暗号化方式、暗号化強度、暗号化キー)<br>があっていることを確認してください。<br>暗号化キーは大文字、小文字の区別がありますので、注意して入<br>力してください。<br>●Windows <sup>®</sup> XP をご利用の場合は、[Windows <sup>®</sup> XP のワイヤ<br>レスネットワーク設定を無効にする] 設定になっていることを確<br>認してください。                                                                                                    |  |  |  |
|    | 「ネットワークの参照」で<br>無線 LAN アクセスポイ<br>ント(親機)が見つから<br>ない                     | <ul> <li>電波状態により、「ネットワークの参照」で無線LANアクセスボ<br/>イント(親機)の電波を検出できない場合があります。</li> <li>このような場合は、「新規登録」で直接ネットワーク名(SSID)<br/>を入力して検索し直してください。</li> <li>クイック設定Webの「詳細設定」 - 「無線LAN 側設定」の<br/>「子機の接続制限」で「ESS-IDステルス機能(SSIDの隠蔽)」<br/>を「使用する」に設定している場合は、「ネットワークの参照」<br/>に応答しません。</li> <li>「新規登録」で直接ネットワーク名(SSID)を入力するか、<br/>ETHERNET 接続のパソコンから「子機の接続制限」で「ESS-<br/>IDステルス機能」を「使用する」のチェックを外して「ネット<br/>ワークの参照」で検索してください。</li> <li>無線LAN端末(子機)のドライバが正常に組み込まれていない<br/>ことが考えられます。ドライバをいったんアンインストールした<br/>あと、再度インストールしてみてください。</li> <li>ETHERNET インタフェースを搭載したパソコンの場合、LAN<br/>カードおよびLANボードの機能を停止させないと、無線LAN端末(子機)のドライバが正しくインストールされない場合があ<br/>ります。LANカードおよびLANボードの機能を停止させてから、<br/>設定を行ってください。</li> </ul> |  |  |  |
|    | [サテライトマネージャ]<br>アイコンが使える状態<br>(青表示)にならない<br>通信状態が「範囲外」と<br>なる          | <ul> <li>●無線LANアクセスポイント(親機)との接続ができていません。</li> <li>「無線LANアクセスポイント(親機)に接続できない」</li> <li>(●P52)を確認してください。</li> </ul>                                                                                                    |  |  |  |
| 54 | サテライトマネージャが<br>使用できない                                                  | <ul> <li>WL54TU (無線 USB スティック)のドライバが正しくインストールされていない場合があります。</li> <li>次の手順でいったんドライバを削除してから、もう一度ドライバをインストールしてください。</li> <li>①[スタート]-[すべてのプログラム]-[Aterm WARPSTARユーティリティ]-(ドライバのアンインストールを行う。</li> <li>③ WL54TU (無線 USB スティック)を接続する</li> <li>上記の手順でも正しくインストールされていない場合は、次のページの手順で再インストールしてください。</li> </ul>                                                                                                    |  |  |  |

----

| 症 状         | 原因と対策                                                                        |  |  |  |
|-------------|------------------------------------------------------------------------------|--|--|--|
| サテライトマネージャが | < Windows® XPの場合>                                                            |  |  |  |
| 使用できない      | ①WL54TU に添付の CD-ROM(WARPSTAR ユーティリティ)                                        |  |  |  |
| (558)       | をパソコンにセットする                                                                  |  |  |  |
|             | しばらくすると画面が表示されるので、 図または[閉じる]を                                                |  |  |  |
|             | クリックして画面を閉じる                                                                 |  |  |  |
|             | ②[Aterm WARPSTAR ユーティリティ]画面で [キャンセル] を                                       |  |  |  |
|             | クリックする                                                                       |  |  |  |
|             | ③[スタート] – [コントロールパネル] をクリックする                                                |  |  |  |
|             | ④ [パフォーマンスとメンテナンス] をクリックする                                                   |  |  |  |
|             | ⑤[システム] アイコンをクリックする                                                          |  |  |  |
|             | ⑥[ハードウェア] タブをクリックする                                                          |  |  |  |
|             | ⑦[デバイスマネージャ] をクリックする                                                         |  |  |  |
|             | ⑧[ネットワークアダプタ] をダブルクリックする                                                     |  |  |  |
|             | INEC AtermWL54TU (PA-WL/54TU) Wireless Network                               |  |  |  |
|             | Adapter] を右クリックし、[プロパティ] を表示する                                               |  |  |  |
|             | ⑩ [ドライバ] タブで [ドライバの更新] をクリックする                                               |  |  |  |
|             | ①次の手順で再インストールを行う                                                             |  |  |  |
|             | a.  新しいハードウェアの検索ウィザードの開始」画面で [ソフ                                             |  |  |  |
|             | トウェア検索のため Windows Update に接続しますか?」の                                          |  |  |  |
|             | 自由が表示された場合は、しいいえ、今回は接続しません」を                                                 |  |  |  |
|             | 選択し、[次へ] をクリックする                                                             |  |  |  |
|             | D.   一覧または特定の場所からインストールする(詳細)」を選択                                            |  |  |  |
|             | し、「次へ」をクリックする                                                                |  |  |  |
|             | C.   次の場所で最適のトライハを検索する」と   次の場所を含め                                           |  |  |  |
|             | る」にナエックし、「参照」をクリックする<br>す OD POM ビー イゴから「David」「MinyDL た溜切」「OV」              |  |  |  |
|             | U. CD-RUM ドワイフから「DIV」 - 「WIINF」を選択し、[UN]<br>たクリックオス                          |  |  |  |
|             | をクリックする こうにつう たわし かわする                                                       |  |  |  |
|             | 6.[仄・1] をクリックする<br>f [空了] をクリックする                                            |  |  |  |
|             | 1. [元]] セノリソノする<br>g「新」いハードウェアの絵索ウノザードの問始」両面で「ハフ                             |  |  |  |
|             | 8. 「新しいパート・フェアの快来フィタートの用畑」 画面 C [フラ<br>トウェア絵画のため Windows Lindate に接続しますか?] の |  |  |  |
|             | 両面が表示された提合は 「いいえ 合同は接続しません」を                                                 |  |  |  |
|             | 選択し、「次へ」をクリックする                                                              |  |  |  |
|             | b「一覧または特定の場所からインストールする (詳細)」を選択                                              |  |  |  |
|             | し、「次へ」をクリックする                                                                |  |  |  |
|             | i [次へ] をクリックする                                                               |  |  |  |
|             | i [続行] をクリックする                                                               |  |  |  |
|             | k インストールが完了したら、「完了」をクリックする                                                   |  |  |  |
|             | ®CD-BOMを取り出す                                                                 |  |  |  |
|             | ③ WI 54TU (無線 USB スティック) のドライバのインストールを                                       |  |  |  |
|             | 確認する                                                                         |  |  |  |
|             | a. [スタート] – [マイコンピュータ] – [システム情報を表示                                          |  |  |  |
|             | する] をクリックする                                                                  |  |  |  |
|             | b. [ハードウェア] タブをクリックする                                                        |  |  |  |
|             | c. [デバイスマネージャ] をクリックする                                                       |  |  |  |
|             | d. [ネットワークアダプタ] をダブルクリックする                                                   |  |  |  |
|             | e. [NEC AtermWL54TU (PA-WL/54TU) Wireless Network                            |  |  |  |
|             | Adapter] が表示されていることを確認する                                                     |  |  |  |

| 症 状         | 原因と対策                                                                             |  |  |  |  |  |
|-------------|-----------------------------------------------------------------------------------|--|--|--|--|--|
| サテライトマネージャが | < Windows <sup>®</sup> 2000 Professional の場合>                                     |  |  |  |  |  |
| 使用できない      | ①WL54TUに添付のCD-ROM(WARPSTAR ユーティリティ)                                               |  |  |  |  |  |
| (つつき)       | をパソコンにセットする                                                                       |  |  |  |  |  |
|             | しばらくすると画面が表示されるので、 🛛 をクリックして(機                                                    |  |  |  |  |  |
|             | 種によっては [終了] をクリックして) 閉じる                                                          |  |  |  |  |  |
|             | ②[スタート] - [設定] - [コントロールパネル] をクリック                                                |  |  |  |  |  |
|             |                                                                                   |  |  |  |  |  |
|             | ③[ン人テム] アイコンをタフルクリックする                                                            |  |  |  |  |  |
|             | ④[ハートリエア] タフをクリックする<br>⑤[デザノフラナージェ] たクリックする                                       |  |  |  |  |  |
|             | □ U[ナハ1 人 Y ペーンヤ] をソリック9 る<br>◎ [ネットロークマグゴク] たグゴルクロックオス                           |  |  |  |  |  |
|             | ● L本ットワークアダブダ」をダブルクリックする<br>② [NEC AtormW/ 54TH (PA W/ (54TH)) Wireless Notwork   |  |  |  |  |  |
|             | ↓ [INEC ALCHIWED410 (PA-WE/3410) WIELESS NETWORK<br>Adapted] をたクロックト、「プロパティ]を書売する |  |  |  |  |  |
|             | Audpitei」でロンリッンし、[ノロハテイ] を衣が9る<br>⑧[ドライバ] タブで [ドライバの再新] をクロックオス                   |  |  |  |  |  |
|             | ◎ いっつう (1) タフモ いっつう (1) の史和] をクリックする<br>◎ 次の手順で再インストールを行う                         |  |  |  |  |  |
|             | ◎ 仄の子順 CH-1 ノストール 21 J<br>a [次へ] をクリックする                                          |  |  |  |  |  |
|             | a. LX 3 をノリソノタる<br>h 「デバイスに最適なドライバを検索する(推奨)]をクリック                                 |  |  |  |  |  |
|             | し、「次へ」をクリックする                                                                     |  |  |  |  |  |
|             | c. [場所を指定] をチェックし、[次へ] をクリックする                                                    |  |  |  |  |  |
|             | d. [参照] をクリックする                                                                   |  |  |  |  |  |
|             | e. CD-ROM内の「Drv」 – 「Win2000」フォルダを選択し、                                             |  |  |  |  |  |
|             | [開く] をクリックする                                                                      |  |  |  |  |  |
|             | f. [OK] をクリックする                                                                   |  |  |  |  |  |
|             | g. [次へ] をクリックする                                                                   |  |  |  |  |  |
|             | h.「デジタル署名が見つかりませんでした」の画面が表示された                                                    |  |  |  |  |  |
|             | ときは [はい] をクリックする                                                                  |  |  |  |  |  |
|             | i. [完了] をクリックする                                                                   |  |  |  |  |  |
|             | j. [デバイスに最適なドライバを検索する(推奨)]をクリック                                                   |  |  |  |  |  |
|             | し、「次へ」をクリックする                                                                     |  |  |  |  |  |
|             | k. [次へ] をクリックする                                                                   |  |  |  |  |  |
|             |                                                                                   |  |  |  |  |  |
|             | M.インストールが完了したら「完了」をクリックする                                                         |  |  |  |  |  |
|             |                                                                                   |  |  |  |  |  |
|             | ●WL5410 (無線 USB スティック) のトライバのインストールを<br>施売する                                      |  |  |  |  |  |
|             | 唯認りる。 「「「「「「「」」」「「」」」」 「」、「」」 「」、「」」 「」、「」、「」、「」、「」、「」、「」、「」、「」、「」、「」、「」、「」、「     |  |  |  |  |  |
|             | a. [人ダート] ー [設定] ー [コノトロールハネル] をクリッ<br>クオス                                        |  |  |  |  |  |
|             |                                                                                   |  |  |  |  |  |
|             | c.[ハードウェア]タブをクリックする                                                               |  |  |  |  |  |
|             | d [デバイスマネージャ] をクリックする                                                             |  |  |  |  |  |
|             | e.[ネットワークアダプタ] をダブルクリックする                                                         |  |  |  |  |  |
|             | f. [NEC AtermWL54TU (PA-WL/54TU) Wireless Network                                 |  |  |  |  |  |
|             | Adapter] が表示されていることを確認する                                                          |  |  |  |  |  |
|             |                                                                                   |  |  |  |  |  |

-

### WL54TU仕様

製品仕様

### ■ 仕様一覧

| 項目                |             |                                                                             | 諸元                                       | 備考           |
|-------------------|-------------|-----------------------------------------------------------------------------|------------------------------------------|--------------|
| 端末インタフェース         |             | USB (USB2.0 推奨※ 1)                                                          |                                          |              |
| 無線 LAN<br>インタフェース | IEEE802.11a | 周波数帯域/<br>チャネル                                                              | 5.2GHz帯 (5150-5250MHz)<br>/34.38.42.46ch |              |
|                   |             | 伝送方式                                                                        | OFDM(直交周波数分割多重)方式                        |              |
|                   |             | 伝送速度(※2)                                                                    | 54/48/36/24/18/12/9/6Mbps<br>(自動フォールバック) |              |
|                   | IEEE802.11g | 周波数帯域/<br>チャネル                                                              | 2.4GHz帯 (2400-2484MHz)<br>/1~13ch        |              |
|                   |             | 伝送方式                                                                        | OFDM(直交周波数分割多重)方式                        |              |
|                   |             | 伝送速度(**2)                                                                   | 54/48/36/24/18/12/9/6Mbps<br>(自動フォールバック) |              |
|                   | IEEE802.11b | 周波数帯域/<br>チャネル                                                              | 2.4GHz帯 (2400-2497MHz)<br>/1~14ch        |              |
|                   |             | 伝送方式                                                                        | DS-SS(スペクトラム直接拡散)方式                      |              |
|                   |             | 伝送速度(*2)                                                                    | 11/5.5/2/1Mbps(自動                        | フォールバック)     |
|                   | アンテナ        | 内蔵アンテナ(ノンダイバーシティ)                                                           |                                          |              |
|                   | セキュリティ      | ESS-ID、WEP(64/128/152bit)、<br>WPA-PSK(TKIP、AES)                             |                                          |              |
| ヒューマンインタフェース      |             | 状態表示 LED                                                                    | × 1                                      |              |
| 利用可能端末            |             | PC-AT 互換機                                                                   |                                          |              |
| 利用可能OS            |             | Windows <sup>®</sup> XP 日本語版<br>Windows <sup>®</sup> 2000 Professional 日本語版 |                                          |              |
| 電源                |             | DC5V × 420mA                                                                |                                          | パソコンから<br>給電 |
| 消費電力              |             | 約2.1W(最大                                                                    | (7                                       |              |
| 外形寸法              |             | 約31(W) ×121(D) ×11(H) mm                                                    |                                          | コネクタ部含む      |
| 質量                |             | 約 0.03kg                                                                    |                                          |              |
| 動作環境              |             | 温度0~40℃                                                                     | 2 湿度10~90%                               | 結露しないこと      |

※1 USB1.1の環境では十分なデータ転送速度が得られないため、USB2.0でのご使用をお勧め します。動作確認パソコンはAtermStation (http://121ware.com/aterm/) をご覧くだ さい。WL54TUのUSB1パブとの投続は保証の限りではありません。

※2 規格による速度を示すものであり、実効速度は異なります。

\*\* Windows® XPのワイヤレスネットワークの設定では、無線LANアクセスポイント(親機)の 暗号化モードが暗号化無効またはWEP (64bit/128bit)の場合にご利用になれます。

(TKIP、AESはWindows®XP (Service Pack 2) 搭載のパソコンの場合のみ対応しています。)

#### END USER LICENSE AGREEMENT

#### 1. License Grant and Limitations. The End User License Agreement shall state that:

Licenses grants the end user ("End User") a non-exclusive license to use the Sublicensed Code and related documentation. End User shall only use a nexcutable version of the Sublicensed Code in connection with a Target Application. End User shall be prohibited from: (i) copying the Sublicensed Code, except for archival purposes consistent with the End User's archive procedures; (ii) transfering the Sublicensed Code to a thrid party apart from the Target Application; (iii) molifying, desonghing, disassembling, reverse engineering or otherwise attempting to derive the source code of the Sublicensed Code; (iv) exporting the Sublicensed Code or otherwise attempting to derive the source code of the Sublicensed Code; (iv) exporting the Sublicensed Code other than in connection with operation of the Target Application. (iii) molecular source and the Sublicensed Code other than in connection with operation of the Target Application. End User Target Applications (iii) molecular sources of all of End User's rights and interest only if End User transfers all copies of the Sublicensed Code other than in connection with operation of the Target Application. End User transfers all copies of the Sublicensed Code is an assigne of all of End User's rights and interest only if End User transfers all copies of the Sublicensed Code subject to the End User License Agreement to such assignee and such assignee agrees in writing to be bound by all the terms and conditions of the End User License Agreement.

- 2. Ownership: Disclaimers: Limitations of Liability. In addition, the End User License Agreement shall: (i) state that the Sublicensed Code; is licensed, not sold and that Customer and its licensors retain ownership of all copies of the Sublicensed Code; (ii) expressly disclaim all warranties; (iii) disclaim all implied warranties including, without limitation, the implied warranties in mechantability, fitness for a particular purpose, title and noninfringement; and (iv) exclude liability for any special, indirect, punitive, incidental and consequential damages.
- 3. Third Party Beneficiary. The End User License Agreement must contain a provision substantially similar to the following: Third-Party Beneficiary. The parties hereby agree and intend that Wind River Systems. Inc., a Delaware corporation having its principal place of business at 500 Wind River Way. Alameda, California 94501 ("Wind River"), is a third party beneficiary to this agreement to the extent that this agreement contains provisions which relate to End User's use of the Sublicensed Code licensed hereby. Such provisions are made expressly for the benefit of Wind River and are inforceable by Wind River in addition to Customer.
- 4. U.S. Government Use, All Sublicensed Code and technical data are commercial in nature and developed solely at private expense and net determent to be "commercial computer solvaver" and "commercial computer solvaver documentation", respectively, pursuant to DFAR Section 127.7020 and FAR Section 12.212(b), as applicable. Any use, modification, reproduction, release, performance, display or disclosure of the software report and/or documentation by the US. Government or any of its agarcentes shall be governed solely by the terms of this Agreement and shall be prohibited except to the extent expressly permitted by the terms of the agreement. Any technical data halve provisions is deemed to be "technical data reported by the software and the above provisions is deemed to be "technical data Section 227.7015(a). Any use, modification, reproduction, release, performance, display or disclosure of such technical data shall be governed by the terms of the Section 227.7015(b).
- 5. Export Restrictions. The Sublicensed Code may only be exported or re-exported in compliance with all applicable laws and export regulations of the United States and the country in which End User obtained them. The Software is specifically subject to the U.S. Export Administration Regulations. End User may not export, directly or indirectly, the Software or technical data license hereunder or the direct product thereof to any country, individual or entity for which the United States Government any agency thereof, at the time of export, requires an export license or other government approval, without first obtaining such license or approval. If End User is a European Union resident, information necessary to achieve interopenality with other programs is available upon request.

#### ● 電波障害自主規制について

この装置は、情報処理装置等電波障害自主規制協議会(VCCI)の基準 に基づくクラスB情報技術装置です。この装置は家庭環境で使用するこ とを目的としていますが、この装置がラジオやテレビジョン受信機に近 接して使用されると、受信障害を引き起こすことがあります。取扱説明 書に従って正しい取り扱いをしてください。

#### ● 輸出する際の注意事項

本製品(ソフトウェアを含む)は日本国内仕様であり外国の規格などには 準拠しておりません。本製品を日本国外で使用された場合、当社はいっさ い責任を負いません。また、当社は本製品に関し海外での保守サービスお よび技術サポート等は行っておりません。

#### ご注意

- 本書の内容の一部または全部を無断転載:無断複写することは禁止 されています。
- (2) 本書の内容については、将来予告なしに変更することがあります。
- (3)本書の内容については万全を期して作成いたしましたが、万一ご不 審な点や誤り・記載もれなどお気づきの点がありましたらご連絡く ださい。
- (4)本商品の故障・誤動作・天災・不具合あるいは停電等の外部要因に よって通信などの機会を逸したために生じた損害等の純粋経済損失 につきましては、当社はいっさいその責任を負いかねますのであら かじめご了承ください。
- (5) セキュリティ対策をほどこさず、あるいは、無線LANの仕様上や むをえない事情によりセキュリティの問題が発生してしまった場 合、当社は、これによって生じた損害に対する責任はいっさい負い かねますのであらかじめご了承ください。
- (6) せっかくの機能も不適切な扱いや不測の事態(例えば落雷や漏電など) により故障してしまっては能力を発揮できません。取扱説明書をよく お読みになり、記載されている注意事項を必ずお守りください。

#### ● 廃棄方法について

本商品を廃棄するときは地方自治体の条例に従って処理してください。 詳しくは各地方自治体にお問い合わせ願います。

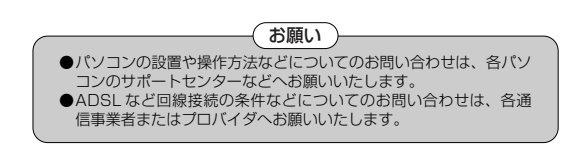

本書は、古紙配合率100%の再生紙を使用しています。

**NEC アクセステクニカ株式会社** Aterm WL54TU ご使用になる前に 第1版

AM1-000136-001 2005年2月

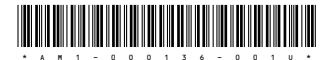